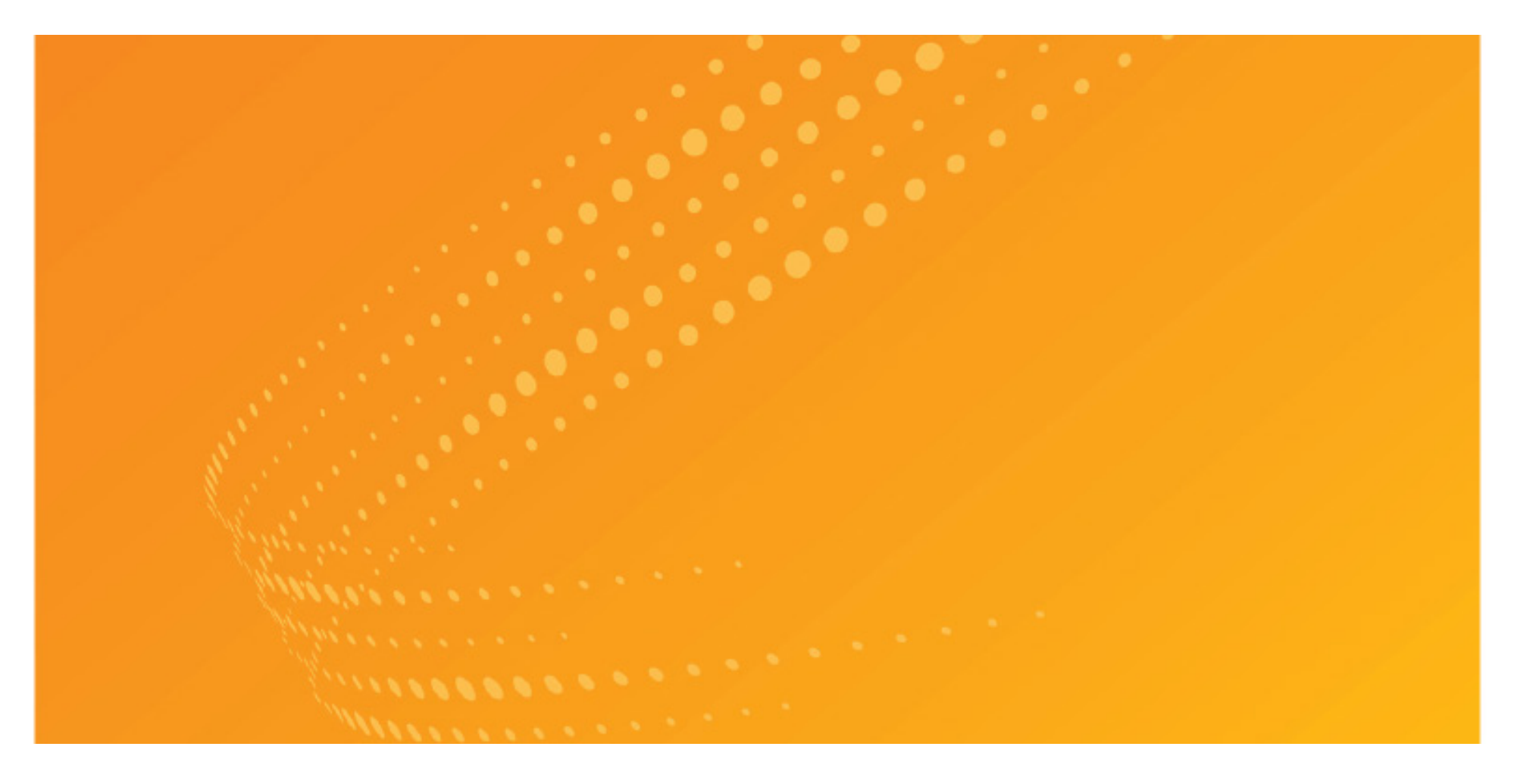

## DATA PRIVACY ADVISOR getting started guide

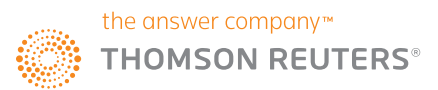

## Contact Us

## Data Privacy Advisor Technical and Search Assistance (available 24 hours a day)

If you have general or technical questions about Data Privacy Advisor, call our customer assistance number. For those in the US or Canada, call 888-533-6042. For those in the UK, call 0800 023 2623.

## Accessibility Support

For information on Thomson Reuters' accessibility policy, go to legalsolutions.thomsonreuters.com/law-products/about/legal-notices/accessibility.

## CONTENTS

| Signing On to Data Privacy Advisor4                   |
|-------------------------------------------------------|
| Select Client ID/Program ID5                          |
| Data Privacy Advicer Home Page Overview               |
|                                                       |
| Perform All Research Tasks from the Global Search Box |
| Researching a Data Privacy Issue8                     |
| Ask Watson a Question8                                |
| What Should I Ask Watson?9                            |
| Explore Related Concepts                              |
| Boolean Terms and Connectors                          |
| Advanced Search                                       |
| Search Using Keywords                                 |
| Browsing by Jurisdiction                              |
| Enforcements Around the World                         |
| Practical Law Content                                 |
| Refining Search Results                               |
| Viewing a Document                                    |
| Workflow Tools                                        |
| Checking US Citations in KoyCita 20                   |
| Checking OS Citations in Reycite20                    |
| Viewing Selected Citing References                    |
| Text Compare22                                        |
| Jurisdiction Compare23                                |
| Document Delivery25                                   |
| Folders                                               |

| History             | 27 |
|---------------------|----|
| Favorites           | 28 |
| Alerts              | 29 |
| Daily Bulletin      |    |
| Preferences         |    |
| System Requirements | 32 |

## Signing On to Data Privacy Advisor

To access Data Privacy Advisor, complete the following:

1 Go to DataPrivacyAdvisor.ThomsonReuters.com

2 Type your username and password in the Username and Password fields.

- Select the Save my Username check box if you want your username automatically entered each time you sign on to Data Privacy Advisor.
- Select the *Save my Username and Password* check box if you want your username and password automatically entered each time you sign on to Data Privacy Advisor.
- Select the *Remember Me* check box if you want to store sign-in information (on this device; for this browser only) and bypass the OnePass Sign In page. This feature may be disabled through any **Update My OnePass** link. Due to security restrictions, some users are not eligible for this feature.

**S**Click **Sign In**. The Welcome page is displayed.

| Password Forgot password                                     | Username                                                | Forgot username: |
|--------------------------------------------------------------|---------------------------------------------------------|------------------|
| Show                                                         | Password                                                | Forgot password  |
|                                                              |                                                         | Show             |
| Save username<br>Save username and password<br>Remember me 🕜 | Save username<br>Save username and passw<br>Remember me | rord             |

## Select Client ID/Program ID

After you sign on, create or assign a Client ID/Program ID for your research session. Using a Client ID/Program ID helps you identify the client you are doing work for or identify the subject you are researching.

(A) Type a client identifier in the *Client ID/Program ID* field or select a client identifier in the drop-down, then click **Continue**.

BYou can also click a link under **Return to Your Recent Research** to return to research from a previous session.

The Data Privacy Advisor home page is displayed.

| CY ADVISOR                                |
|-------------------------------------------|
|                                           |
| Return to your recent research:           |
| Q Search - personal data security (5,518) |
| Q Search - HIPPA covered entity (200)     |
|                                           |

## **Data Privacy Advisor Home Page Overview**

Whenever you begin a research session, you start your research from the Data Privacy Advisor home page. At the home page, you can retrieve a document by citation or search for documents using the Search box at the top of the page. You can also browse content using the links in the Browse by Jurisdiction widget.

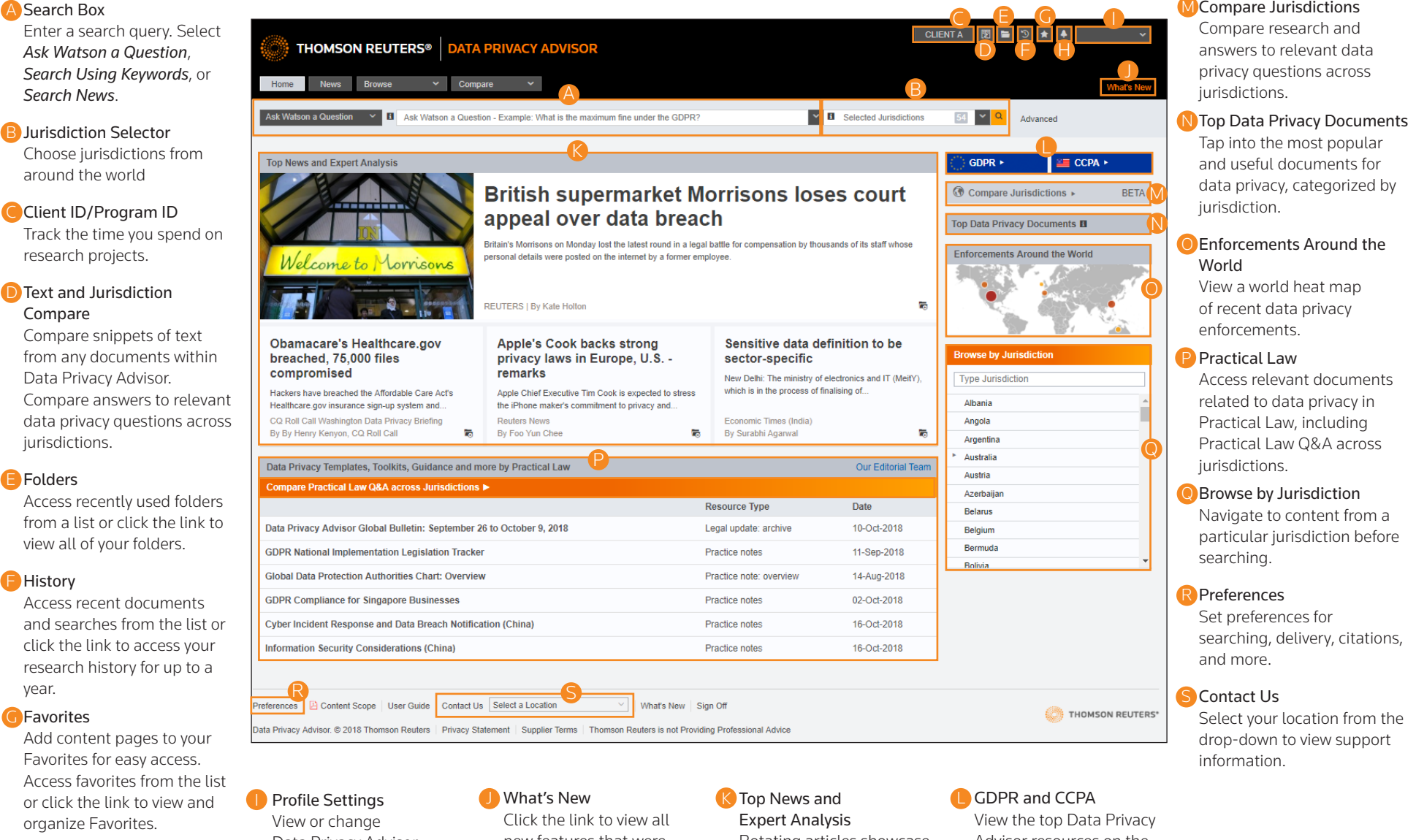

#### Alerts

Click the link to view and create Data Privacy Advisor alerts.

# Data Privacy Advisor

Preferences and your OnePass profile. Or, sign out of Data Privacy Advisor.

new features that were included in the last update of Data Privacy Advisor. The link will be colored orange up to two weeks after an update.

Rotating articles showcase insight and legal analysis from current news.

Advisor resources on the General Data Protection Regulation as well as the California Consumer Protection Act.

#### MCompare Jurisdictions

## Perform All Research Tasks from the Global Search Box

Use the *Search* box at the top of every page to find answers or documents. Select the option from the Search drop-down that best matches your query: *Ask Watson a Question, Search Using Keywords*, or *Search News*. For example, enter *What is a HIPAA covered entity?* in the *Search* box with *Ask Watson a Question* selected to retrieve answers to the question you posed. Search methods are outlined in more detail later in this user guide.

To retrieve documents by citation, type the citation, e.g., *UK ST 1998 c.29*, in the *Search* box and click **Search**. To retrieve multiple documents by citation, type the citations, separated by semicolons, in the *Search* box and click **Search**.

Additionally, materials can be retrieved by performing searches using KeyCite and Boolean Terms and Connectors.

| THOMSON REUTERS® DATA PRIVACY ADVISOR                |                                        | CLIENTA 👩 🖿 🕉 ★ 🔶 🗸            |
|------------------------------------------------------|----------------------------------------|--------------------------------|
| Home News Browse V Compare V                         |                                        | What's New                     |
| Ask Watson a Question - Example: What is the maximum | n fine under the GDPR?                 | 54 V Q Advanced                |
| Ask Watson a Question<br>Search Using Keywords       |                                        | (*) cppp                       |
| Search News                                          |                                        |                                |
| British super                                        | market Morrisons loses court           | G Compare Jurisdictions ► BETA |
| appear over o                                        |                                        | Top Data Privacy Documents     |
| Search Types                                         | Examples                               |                                |
| Ask Watson a Question                                | Answers to data privacy questions      |                                |
|                                                      | 1) What is a data controller? 2) What  | is a HIPAA covered entity?     |
| Keywords                                             | COPPA parental consent children pe     | rsonal information             |
| Boolean Terms and Connectors                         | pr,ca("children act") & privacy /s pro | ceeding                        |
| Find by Citation                                     | 15 USCA 7708                           |                                |
| Find Multiple Citations                              | 15 USCA 7708; UK ST 1998 c.29; S.C     | . c. 5 Sched. 1                |
| KeyCite                                              | keycite 15 USCA 7706 or kc: 15 USCA    | 7706                           |

## **Researching a Data Privacy Issue**

When you run a search, you search all of the content on Data Privacy Advisor by default. Core content comprises Practical Law as well as statutes; statutory instruments; regulations; pending bills; approved bills; agency materials; regulatory guidance summaries; directives; ordinances; central legislation; subordinate legislation; public laws; session laws; insurance bulletins; general opinions; self-regulating organizations materials; the Federal Register; Federal News releases; and various secondary sources spanning a variety of jurisdictions. You can search by entering a question, descriptive terms that relate to your data privacy issue, or by using Boolean Terms and Connectors.

Before you begin, select Ask Watson a Question, Search Using Keywords, or Search News from the drop-down on the left of the Search box, and select up to 90 jurisdictions in the Jurisdiction drop-down.

## **Ask Watson a Question**

Data Privacy Advisor utilizes IBM Watson to deliver the best results quickly. Simply enter a question in the Search box at the top of the page.

#### ASearch

A search engine designed for data privacy, Data Privacy Advisor utilizes IBM Watson and Thomson Reuters search technology to deliver relevant passages and documents that relate to your query. Passages related to your question are displayed underneath document titles.

#### BViewing the Result List

By default, answers are sorted into categories: Practical Law, any jurisdictions you selected, and Secondary Sources. The top 25 answers are available to view in each category, with results with the highest confidence rating appearing first. Results include references to on-point documents even if they do not reference the specific terms used in your search.

#### Filters

Use the filters on the left to narrow the results by content type, jurisdiction, confidence rating, and more.

| THOMSON REUTERS                             | DATA PR             | IVACY ADVISOR                                                                                                    | С                                                                                                    | JENTA 関 🗎                                                                                             | 3 ★ 🔺                                                                           | ~                             |
|---------------------------------------------|---------------------|----------------------------------------------------------------------------------------------------|----------------------------------------------------------------------------------------------------|----------------------------------------------------------------------------------------------------|---------------------------------------------------------------------------------|-------------------------------|
| Home News Browse                            | ✓ Compare           | re 🗸                                                                                                    |                                                                                                    |                                                                                                    |                                                                                 | What's New                    |
| Ask Watson a Question 💉 🖪 What              | at is a HIPAA cover | red entity?                                                                                                    | Selected Jurisdictions                                                                                                    | 79 Y Q                                                                                                | Advanced                                                                        |                               |
|                                             |                     |                                                                                                    |                                                                                                    |                                                                                                    |                                                                                 |                               |
| Filters                                     |                     | Select an items   No items selected                                                                                                    |                                                                                                    | E 🗼 Explore F                                                                                         | Related Concepts                                                                |                               |
| Expand All Select Multiple                  | e Filters           | Practical Law View all 25                                                                                                    |                                                                                                    |                                                                                                    |                                                                                 |                               |
| <ul> <li>Content Type By Country</li> </ul> |                     | Rate this answer 📫 🤫                                                                                                    |                                                                                                    |                                                                                                    |                                                                                 |                               |
| Jurisdiction                                |                     | Personal Data Processing Agreement                                                                                                    | ts: Global Toolkit                                                                                                    |                                                                                                    |                                                                                 |                               |
| Data Privacy Topics                         |                     | Toolkit Maintained Alberta, Australia, Brazil, British Colur<br>International Ireland Malaysia Mexico, National/Eederal N                                                                                                    | mbia, Canada (Common Law), China, England, European U                                                                                                    | nion, Federal, France<br>Switzerland, United                                                          | Hong Kong - PRC,                                                                | India,                        |
| Confidence Rating                           |                     | While technology may sometimes make borders seem irrele                                                                                                    | want, a country's data protection or privacy laws may govern                                                                                                    | or restrict a company                                                                                 | 's personal data use                                                            | , handling,                   |
| Documents Viewed in the Last 30 Date        | ays 🖂               | or transfer. For example, applicable laws may prevent a com<br>or require the establishment of detailed data security measu                                                                                                    | npany from transferring personal data originating in one cour<br>res. The legal requirements for engaging third parties to pro                                                                                                    | try to a service provic<br>ess personal data for                                                      | er located in a differe<br>a company vary bet                                   | ant country<br>tween          |
| Documents in Folders                        | -                   | jurisdictions, but often include requirements to: Cloud Comp                                                                                                    | uting and HIPAA Privacy and Security (US)                                                                                                    |                                                                                                    |                                                                                 |                               |
| <ul> <li>Annotated Documents</li> </ul>     |                     | Rate this answer 16 🗨                                                                                                    |                                                                                                    |                                                                                                    |                                                                                 |                               |
|                                             |                     | Standard documents Maintained Alberta, Brazil, British (<br>Malaysia, Manitoba, Mexico, New Brunswick, New Zealand,<br>Saskatchewan, Singapore, South Africa, South Korea, Switz<br>Some data protection laws impose specific obligations on da<br>processors (typically the entity that processes data on a con                               | Columbia, Canada (Common Law), China, England, Federal<br>Newfoundland & Labrador, Northwest Territories, Nova Scoi<br>erland, USA (National/Federal), United Kingdorn, Wales, Yu<br>ata controllers (typically the entity that determines the reason<br>troller's behalf). Service providers can act as either data con | France, Hong Kong<br>ia, Nunavut, Ontario,<br>kon<br>s to collect and use p<br>rollers or data proces | - PRC, India, Ireland,<br>Prince Edward Islan<br>ersonal data) and da<br>isors. | , Japan,<br>d, Quebec,<br>ita |
|                                             | <u>B</u> .          | Rate this answer if it     Personal data protection policy: Cross Slandard documents   Maintained   Brazil, Canada (Comm Mexico, New Zealand, Singapore, South Africa, South Kore; Some data protection laws impose specific obligations on th controller. Organisations operating in those jurisdictions may controllers.     Australia (100) | IS-border<br>on Law), China, England, European Union, Federal, France,<br>a, Switzerland, USA (National/Federal), United Kingdom, Via<br>e person or entity who determines when, why and how to co<br>want to define the data controller term for their employees a                                                      | Hong Kong - PRC, Ir<br>les<br>lect and use persona<br>ind describe when the                           | ndia, Ireland, Japan,<br>I data, known as a da<br>ay act (or do not act)        | Malaysia,<br>ata<br>as data   |
|                                             |                     | Australia Statutes View all 25                                                                                                    |                                                                                                    |                                                                                                    |                                                                                 |                               |
| TIF                                         | Click<br>your r     | the <b>down arrow</b> icon in the nost recent searches.                                                                                                    | search box to access up to                                                                                                    | 20 of                                                                                                 |                                                                                 |                               |
|                                             | What is a H         | PAA covered entity?                                                                                                    |                                                                                                    | ~                                                                                                    |                                                                                 |                               |
|                                             | What is a H         | IIPAA covered entity?                                                                                                    |                                                                                                    |                                                                                                    |                                                                                 |                               |
|                                             | what is a d         | ata controller?                                                                                                    |                                                                                                    |                                                                                                    |                                                                                 | _                             |
|                                             | what kind o         | or communications does CASL apply to?                                                                                                    | Orliferria of a base of a second of a                                                                                                    | -1                                                                                                    |                                                                                 |                               |
| L                                           | is an organi        | zation required to notity the regulator in                                                                                                    | california of a breach of personal inform                                                                                                    | auon?                                                                                                 |                                                                                 |                               |

## What Should I Ask Watson?

Ask Watson a Question is a next generation answering feature. Thomson Reuters' Center for Cognitive Computing and IBM Watson partnered to build the world's first question system for global privacy compliance. It is a **learning system**, meaning the feature continues to get smarter with user interaction. **Note:** Ask Watson a Question is in beta. Improvements are continually being made for this feature.

#### When asking Watson a question, think about these details:

- Industry healthcare, retail, banking
- Data type national identification number, personal information
- Actions being done to data disclosure, data breach

Combine them with data privacy concepts to create great questions. For example:

- What is considered Protected Information under HIPAA?
- Are there any restrictions on marketing messages you can send to customers?
- What is the definition of a data controller under the Irish Data Protection Act?

#### Select Jurisdictions to retrieve more focused results.

| Ask Watson a Question V I Are there any restrictions on marketing messages you can send to customers? | ~   | Selected Jurisdictions                      | 85 🗸      | Q          |
|----------------------------------------------------------------------------------------------------|-----|---------------------------------------------|-----------|------------|
|                                                                                                    |     |                                             | Full List | Selected   |
| You may find it helpful to run alternative versions of your question to get additional results        |     | Select All                                  |           | Expand All |
| For example:                                                                                          |     | <ul> <li>Australia</li> </ul>               |           |            |
|                                                                                                    |     | <ul> <li>Canada</li> </ul>                  |           |            |
| What is a HIPAA covered entity?                                                                       |     | Federal                                     |           |            |
| What is the definition of a HIPAA covered entity?                                                     |     | <ul> <li>Provinces and Territori</li> </ul> | es        | _          |
| What requirements must a HIPAA covered entity meet?                                                   | ove | ✓ Alberta                                   |           | - 1        |
| Additional Search Tips                                                                                | fec | <ul> <li>British Columbia</li> </ul>        |           |            |
| Ask questions as you naturally would using proper grammar. Avoid using only keywords                  |     |                                             |           |            |

Ask questions as you naturally would using proper grammar. Avoid using only keywords.

Do this: Is it required to notify the regulator in California of a breach in personal information?

Not this: personal information breach notification requirements California

• If you are using an acronym, capitalize the entire acronym:

Do this: What are the basics of PIPEDA?

Not this: What are the basics of pipeda?

• Use proper capitalization in your questions.

Do this: What are the health information requirements in Canada?

Not this: WHAT ARE THE HEALTH INFORMATION REQUIREMENTS IN CANADA?

Not this: what are the health information requirements in canada?

## **Explore Related Concepts**

In some Ask Watson a Question search queries, the Knowledge Graph Visualization will be available to view. This graph displays concepts that are related to your query in a visual format.

#### A Display the Visualization

Click **Explore Related Concepts** to display the Knowledge Graph Visualization of the concepts related to your search.

#### BView Input Concepts

Click a **gray circle** next to a concept to display input concepts connecting it to your question. That concept will then be highlighted in green.

#### Browse Relevant Snippets

In the left pane, a snippet will appear. This is the source Watson used to connect your question to the input concept. Terms from the visualization that appear in the snippet will be highlighted in the corresponding color.

#### View Similar Input Concepts

Click a **blue circle** to discover how that input concept relates to other concepts in the Knowledge Graph Visualization. Snippets in the left pane will reflect the sources Watson used to connect the concepts.

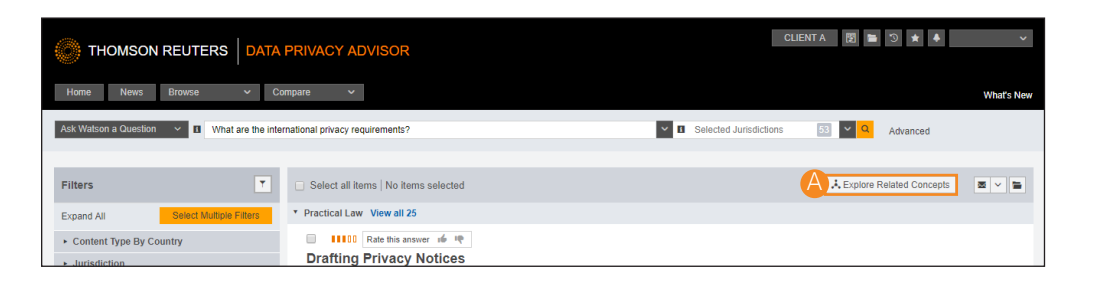

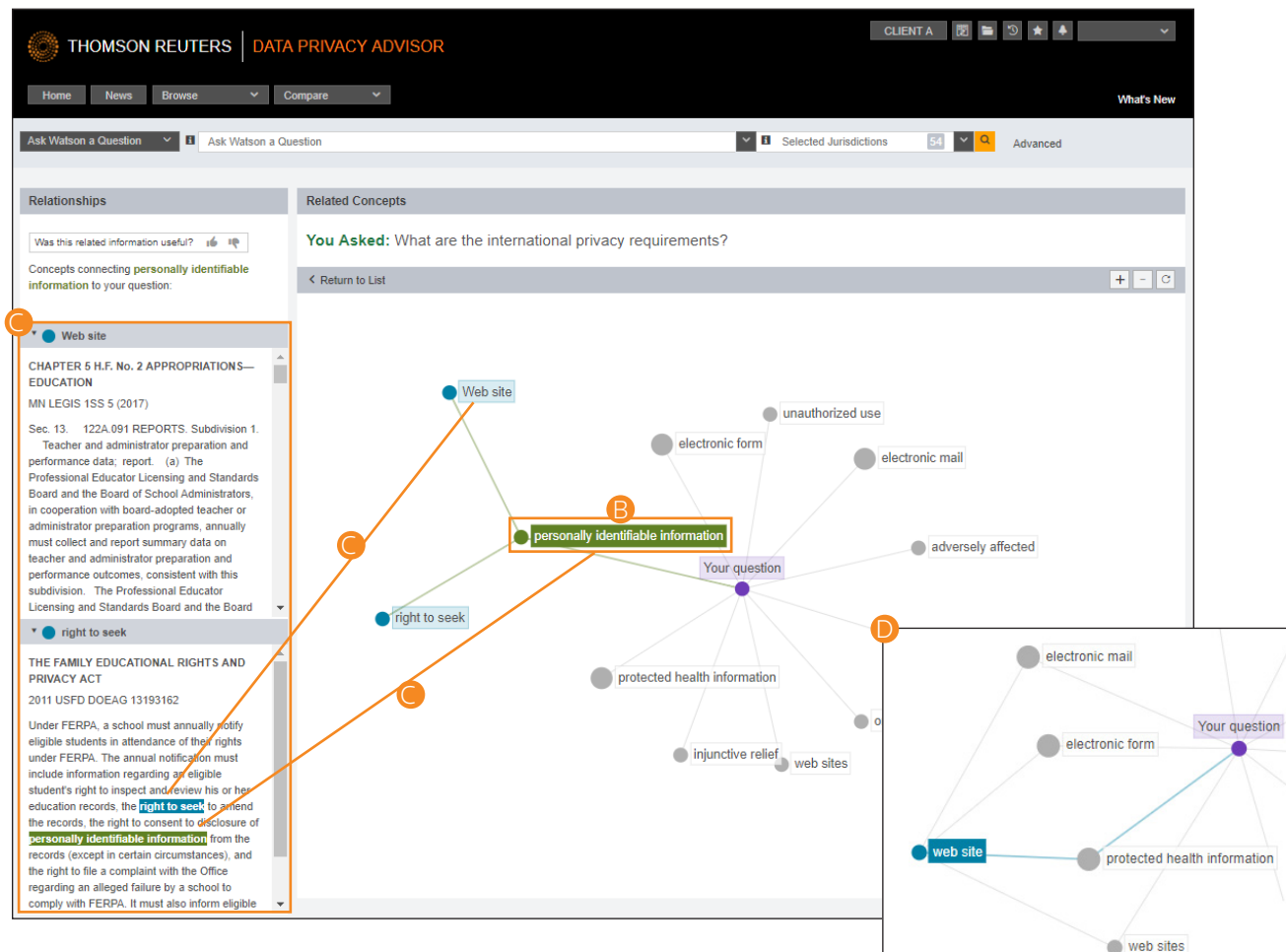

## **Boolean Terms and Connectors**

Data Privacy Advisor allows you to search using Boolean Terms and Connectors. When you search using Boolean Terms and Connectors, you enter a query consisting of key terms from your issue and connectors specifying the relationship between those terms. For example, you can require that your terms appear in the same sentence or in the same paragraph. Unlike Ask Watson a Question, a Boolean search will deliver snippets of documents that contain your terms, rather than relevant passages.

#### Automatic Detection

Whenever you type a query that contains a field restriction, proximity connector, quotation marks, or expander (+, %, !), Data Privacy Advisor automatically processes your search as a Boolean Terms and Connectors query if you have Search Using Keywords selected as the Search option.

#### Examples

- parental-consent /s COPPA /s entit!
- data /s breach /s notif! /p requir! ٠
- pr,ca("children act") & privacy /s proceed ٠
- penalty /s disclos! /p medical /s informa ٠

Note: If you are searching with Australia, Hong Kong, or Zealand as a jurisdiction, the terms /p and /s will automatically change to /50 for /p or /20 for /s. This w affect your search.

or +s

| i+I                                                 | THOMSON REUTERS DATA PRIV                                                                                         | ACY ADVISOR                                                                                                    | CUENTA 🛛 🔁 🖈 🔺                                                                                                    | ~            |
|-----------------------------------------------------|----------------------------------------------------------------------------------------------------|----------------------------------------------------------------------------------------------------|----------------------------------------------------------------------------------------------------|--------------|
|                                                     | Home News Browse V Compare                                                                                        | ~                                                                                                    |                                                                                                    | What's New   |
| roceeding                                           | Search Using Keywords 💙 adv: parental-consent /s C                                                                | COPPA entit!                                                                                                    | V B Selected Jurisdictions 55 V C Advanced                                                                                                    |              |
| formation<br>Kong, or New<br>ill<br>. This will not | Content Type By Country     Overview (8)     Practical Law (22)     United States (97)     Secondary Sources (28) | elect all items   No items selects<br>actical Law View all 22<br>US Privacy and Data<br>Practice note: overview   Mainta<br>US Note provides an overview<br>summarizes key federal privac<br>Payment Card industry<br>in effect when they collected it<br>that knowingly collect personal<br>COPPA The FTC's Behavioral<br>that knowingly collect personal<br>COPPA The FTC's Behavioral<br>that industry | ad                                                                                                    | n. It<br>and |
|                                                     | v                                                                                                    | United States (97)<br>United States Statutes (1)                                                                                                    |                                                                                                    |              |
| Connectors a                                        | and Expanders                                                                                                    | S 20B. Privileger<br>MA ST 233 § 20B   Effective<br>262)                                                                                                    | d communications; patients and psychotherapists; exceptions<br>B: March 21, 2001   Massachusetts General Laws Annotated   Part III. Courts, Judicial Officers and Proceedings in Civil Cases (C | h. 211-      |
| &<br>/ /20                                          | AND                                                                                                    |                                                                                                    |                                                                                                    |              |
| /s; /20                                             | In same sentence                                                                                                  |                                                                                                    |                                                                                                    |              |
| or                                                  | OR                                                                                                    | TIP .                                                                                                    | Use the jurisdiction selector or browse to the                                                                                                    |              |
| +s                                                  | Preceding within sentence                                                                                         |                                                                                                    | content you want to search before entering your                                                                                                    |              |
| /p; /50                                             | In same paragraph                                                                                                 |                                                                                                    | query.                                                                                                    |              |
| -                                                   | Phrase                                                                                                    | •                                                                                                    | When used without connectors or fields,                                                                                                    |              |
| +р                                                  | Preceding within paragrapl                                                                                        | n                                                                                                    | ampersands (&) and spaces (UR) are considered                                                                                                    |              |
| %                                                   | But not                                                                                                    |                                                                                                    | if you want to use these connectors in a Boolean                                                                                                    |              |
| /n                                                  | Within <i>n</i> terms of                                                                                          |                                                                                                    | search.                                                                                                    |              |
| !                                                   | Root expander                                                                                                    |                                                                                                    |                                                                                                    |              |
| +n                                                  | Preceding within <i>n</i> terms o                                                                                 | f                                                                                                    |                                                                                                    |              |
| *                                                   | Universal character                                                                                               |                                                                                                    |                                                                                                    |              |

## **Advanced Search**

Advanced Search templates help you quickly build precise queries, making it easy to search for specific content within a jurisdiction or specific information within document fields.

## Accessing Advanced Search

Click **Advanced** next to the **Search** button to display the Advanced Search page.

## **2** Content-Specific Fields

The fields available in a template are specific to the content or document type you are viewing when you click **Advanced**.

Individual content pages have Advanced Search templates tailor for their content. Browse to a page (like European Union) and click Advanced Search to see the options available for that content set.

| THOMSON RE                  | UTERS® DATA PRIVACY ADVISOR                                               | CLI                    | ENTA 🔃 🖆 🅉 ★ 🐥  |
|-----------------------------|---------------------------------------------------------------------------|------------------------|-----------------|
| Home News Brow              | se Y Compare Y                                                            |                        |                 |
| Ask Watson a Question V     | Ask Watson a Question - Example: What is the maximum fine under the GDPR? | Selected Jurisdictions | 54 Y Q Advanced |
| Advanced Search             |                                                                           |                        |                 |
| Use at least one field to c | reate a Boolean Terms & Connectors query.                                 |                        |                 |
| Find documents that ha      | ve                                                                        |                        |                 |
| All of these terms          | e.g., construction defect (searched as construction & defect)             | Term frequency         |                 |
| Any of these terms          | e.g., physician surgeon (searched as physician OR surgeon)                | Term frequency         |                 |
| This exact phrase           | e.g., medical malpractice (searched as "medical malpractice")             | Term frequency         |                 |
| "Exclude documents" n       | equires at least one additional field.                                    |                        |                 |
| These terms                 |                                                                           |                        |                 |
| Document Fields (Boole      | an Terms & Connectors Only)                                               |                        |                 |
| Date                        | All                                                                       |                        |                 |
| Citation                    |                                                                           |                        |                 |
|                             |                                                                           |                        |                 |

## Search Using Keywords

TIP

You can also enter a traditional search using basic keywords. In the *Search* drop-down, select *Search Using Keywords*. Enter your desired search terms, select jurisdictions, and click the magnifying glass or press Enter.

| 🍥 тн       | OMSON       | REUTER | SDA      | TA PRIVA   | CY AD | /ISOR                                | ~        |
|------------|-------------|--------|----------|------------|-------|--------------------------------------|----------|
| Home       | News        | Browse | ~        | Compare    | ~     | w                                    | at's New |
| Search Usi | ng Keywords | ~ н    | PAA cove | red entity |       | Selected Jurisdictions 65 C Advanced |          |

## **Browsing by Jurisdiction**

There are several ways you can retrieve content in Data Privacy Advisor. Running a search from the Data Privacy Advisor home page will return results in the core content areas. To search for a specific type of content by jurisdiction, start from the Browse by Jurisdiction widget, click the various jurisdiction links to narrow the content or search for a specific jurisdiction using the *Type Jurisdiction* field. You can also start from the Jurisdictions page by clicking the *Browse* drop-down on the Home page and selecting *By Jurisdiction*.

When you click a link to a specific jurisdiction, Data Privacy Advisor presents additional content categories that help discern the specific content you are looking for. Additionally, a corresponding search box is displayed at the top of the page. Use the *Search* box to search within the specified category, or continue clicking additional category links until you have reached the desired content. The categories within each collection will depend on what jurisdiction you are browsing under.

## Browse to content under Browse by Jurisdiction or the Jurisdictions page.

#### 2 Navigate Further

Browse until you reach the jurisdiction you want to search.

#### 3 Search Box

Type your search terms at the top of the page. This will not retrieve Watson results, but rather documents which match your search terms.

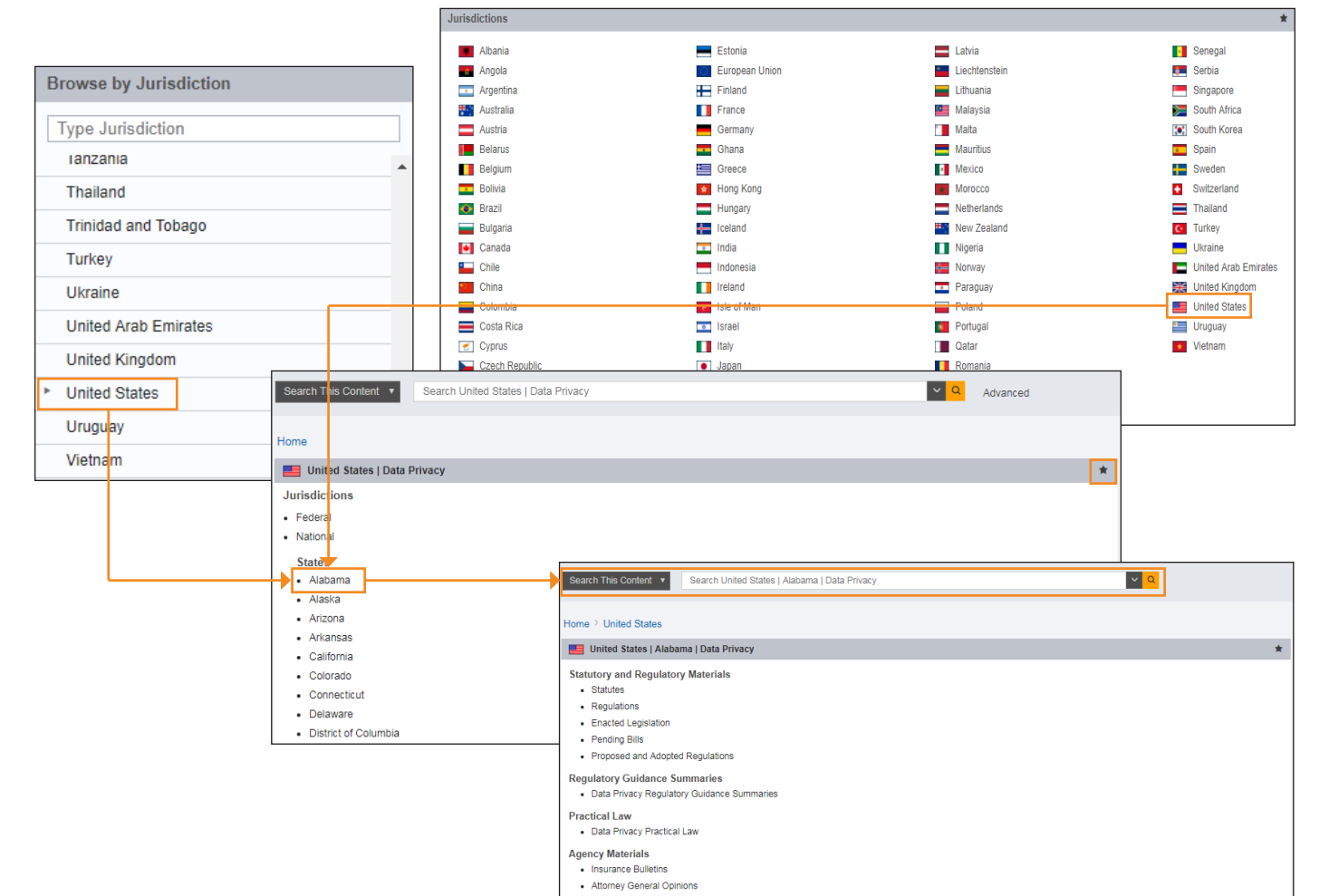

TIP Click the star icon (\*) next to content to add the pages to your Favorites for quick access from the Favorites tab.

## **Enforcements Around the World**

The Enforcements Around the World page displays a heat map that highlights recent privacy enforcement enactments around the world. Underneath the heat map, links to full texts of the enforcements are present.

#### A View Enforcements By Country

Click a **country** on the map to display the list of enforcements for that country under the map.

#### BView Sub-Jurisdictions

Some countries have sub-jurisdictions. A heat map for enforcements across jurisdictions will appear when you click that country on the map.

#### Filter

Use the Filters on the left to filter the Enforcements list by Date, Jurisdiction, Data Privacy Topics, and Source. You can also filter by documents viewed in the last 30 days, in folders, or that have been annotated.

#### Start Over

Click the **Reset Map** link to return to the world map.

#### Explore Full Texts

Click an **enforcement title** to view it on another page.

#### Stay Up To Date

You can create alerts for, deliver, or save documents in the list using the buttons at the top of the list.

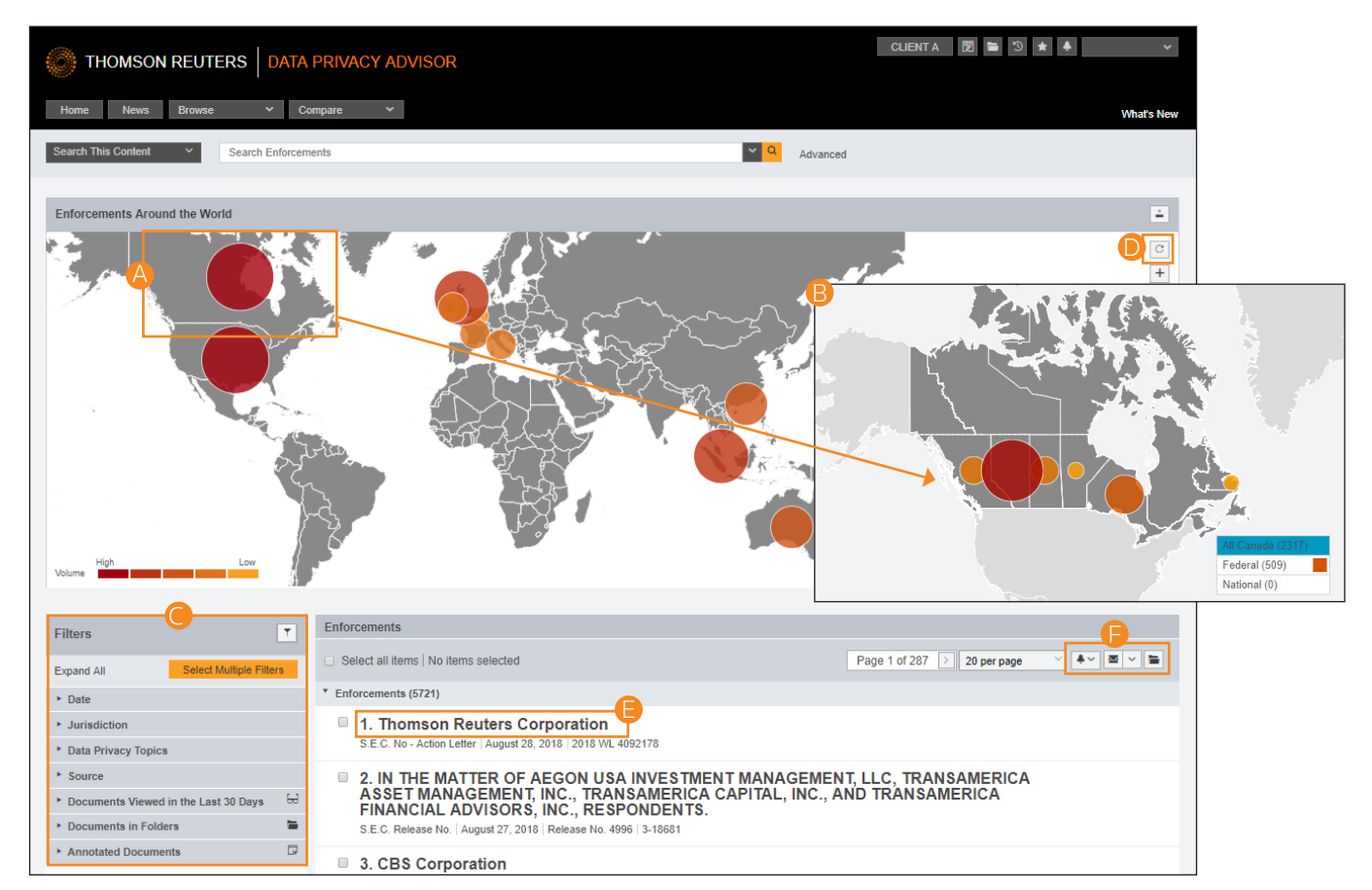

## **Practical Law Content**

Data Privacy Advisor gives you access to documents in Thomson Reuters Practical Law that relate to data privacy. Click the **More Practical Law** link on the home page to browse Practical Law content.

## Get Started

Browse content by **Topics**, **Resource Type**, or **Jurisdictions**.

#### BLearn More

Click the i icon next to a list item to view more information about that topic or resource type.

| THOMSON REUTERS DATA PRIVACY ADVISOR                                                                                                    |                                                                                                    | NO CLIENT ID 関 🖿 | > ★ ★ ℃    |
|----------------------------------------------------------------------------------------------------|----------------------------------------------------------------------------------------------------|------------------|------------|
| Home News Browse ~ Compare ~                                                                                                    |                                                                                                    |                  | What's New |
| Search This Content  V Search Data Privacy Templates, Toolkits, Guidance and more                                                                                                    | by Practical Law                                                                                                    | Advanced         |            |
| Data Privacy Templates, Toolkits, Guidance and more by Practical Law         Topics       Resource         Core Data Privacy Principles         Data Protection Laws and Frameworks         Data Sharing and Transfers         Program Design and Management         Transactions, Contracting, and Vendor Management         Data Security and Data Breach | Resources that define personal information and address<br>fundamental data privacy concepts, data subject rights,<br>and fair information practice grimcipies (FIPPs), such as<br>those of collection and use limitation, purpose<br>specification, notice, choice and consent, individual<br>access and participation, data quality and security, and<br>accountability. Kry topics include privacy by design, de-<br>identification/annymization/pseudonymization, and big<br>data and discrimination. |                  | *          |

Use the Q&A Compare tab to compare data privacy laws across jurisdictions.

## A Choose a Topic

Click a **topic name** to get started.

## BChoose Jurisdictions

Enter the jurisdictions you want to compare. You can select them from the drop-down menu or search for a jurisdiction by typing it into the field.

## Choose Specific Topics

Select the topics you want to compare in the list.

## Click Compare

#### Compare Jurisdictions

Information on the topic for each jurisdiction is available to view and compare.

| THOMSON REUTERS DATA PRIVACY ADVISOR                                                                          |                                                                         |                        |
|----------------------------------------------------------------------------------------------------|-------------------------------------------------------------------------|------------------------|
| Home News Browse V Compare V                                                                                  |                                                                         |                        |
| Search This Content   Search Data Privacy Templates, Toolkits, Guidance and more by F                         | Practical Law Q Advanced                                                |                        |
| Data Privacy Templates, Toolkits, Guidance and more by Practical Law                                          |                                                                         | NO CLIENT ID 🔞 🖿 🗅 🗶 🗸 |
| Topics Resource Type Jurisdictions Q&A Compare                                                                | Home Nows Browse V Compare V                                            | What's New             |
| To start comparing Data Privacy law across multiple jurisdictions, select a topic.                            | Search This Content  V Search Practical Law                             | V 0 ádvanced           |
| Country Q&As                                                                                                  |                                                                         | Provinced              |
| A • Data Protection                                                                                           | Country Q&A Comparison Tool                                             |                        |
| Privacy                                                                                                    | Topic: Data Protection                                                  |                        |
| Cross-Border Topics                                                                                           | Type Jurisdiction                                                       |                        |
| Bide Bide Maria                                                                                               | < Select a Topic                                                        | Compare                |
|                                                                                                    | Select which questions to compare:                                      |                        |
|                                                                                                    | Select All                                                              |                        |
|                                                                                                    | 1. What national laws regulate the collection and use of personal data? |                        |
|                                                                                                    | 2. To whom do the laws apply?                                           |                        |
|                                                                                                    | J. What acts are regulated?                                             |                        |
| THOMSON REUTERS DATA PRIVACY ADVISOR                                                                          | NO CLIENT ID 🖪 🖬 🕉 🖈 🎍 🗸                                                | ]                      |
| Home News Browse V Compare V                                                                                  | What's New                                                              |                        |
| Search This Content  V Search Practical Law                                                                   | Advanced                                                                |                        |
|                                                                                                    |                                                                         |                        |
|                                                                                                    |                                                                         |                        |
| Practical Law — Data Protection                                                                               |                                                                         |                        |
| Jurisdiction                                                                                                  | Start New Comparison 🚘 🗷 🗸                                              |                        |
| Type Jurisdiction 2 1. What national laws regulate the c                                                      | ollection and use of personal data?                                     |                        |
| Canada                                                                                                    |                                                                         |                        |
| United States by Wendy J Wagner and Christopher Oates, Gowling WLG, with Prac<br>Law stated as at 01-Dec-2017 | tical Law                                                               |                        |

## **Refining Search Results**

After running a Boolean Terms and Connectors or Advanced search from the Data Privacy Advisor home page or running a search from a Browse page, the Search Result Overview page is displayed, which lists the documents most relevant to your data privacy issue, organized by content types.

## Choose a Content Type

Click a content category in the left column to display the result page for that content. You can also click the **View all** link in the result lists.

## BRelevant Results by Content Type

The top results from each content type are included in the Overview.

#### Save to Folder icon

The **Save to Folder** icon allows you to save results you select to a folder in Data Privacy Advisor. Select the check box preceding each entry you want to save, and click the icon.

#### Delivery icon

The **Delivery** icon allows you to export results you select. You may email, print, or download the results. Select the check box preceding each entry you want to export, and click the icon.

#### Create Alert icon

The **Create Alert** icon allows you to create a Data Privacy Advisor Alert for this search. Select *Create Data Privacy Advisor Alert* to get started.

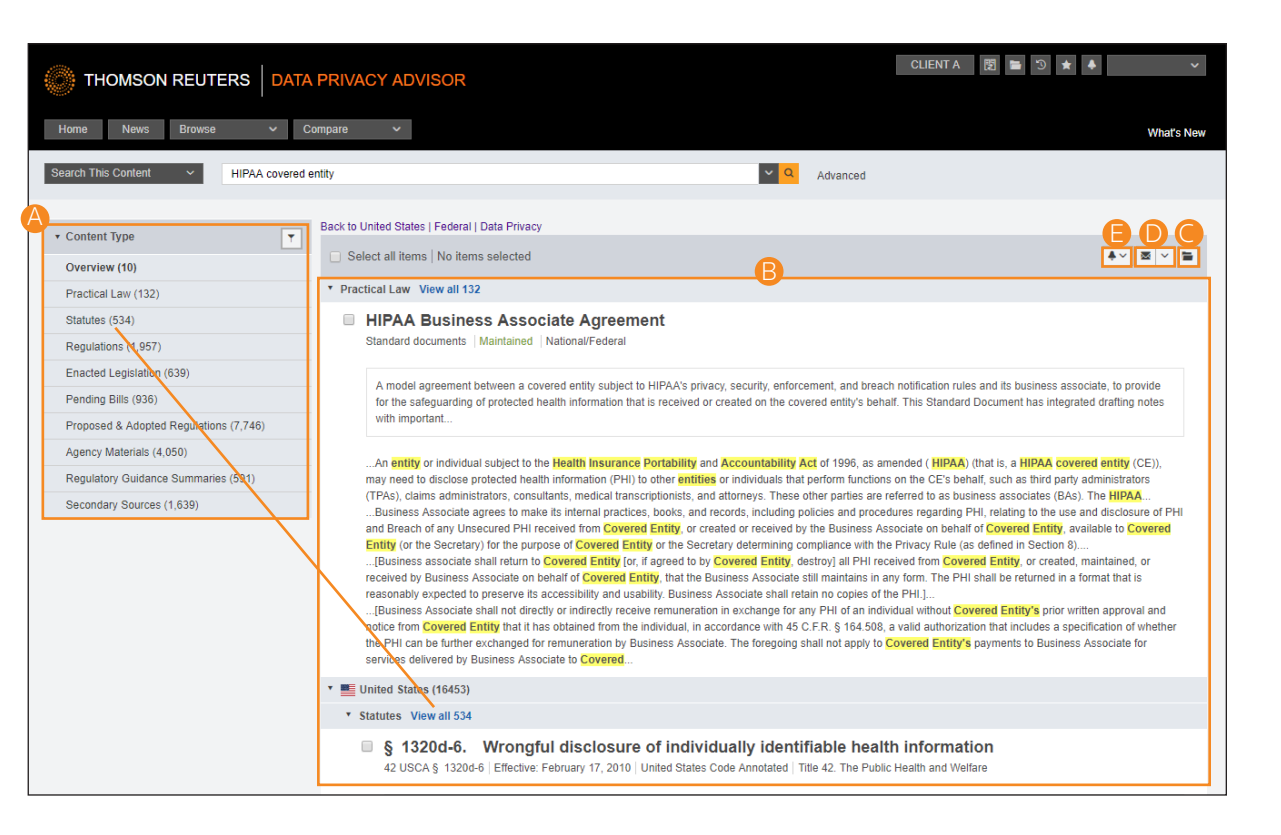

## **Refining Search Results (continued)**

From the Overview page, click a content category and you will see that Data Privacy Advisor provides tools to help you further refine your search.

## A Search Box

Type a new search at the top of any page.

#### BContent List

Expand the list to navigate to other content types.

#### Sort by

Relevance, Date (reverse chronological), Title, or other options depending on content type.

Create Data Privacy Advisor Alert Create an alert for your search.

#### Deliver

Email, print, or download the document.

#### Save Documents to a Folder Keep documents for later use.

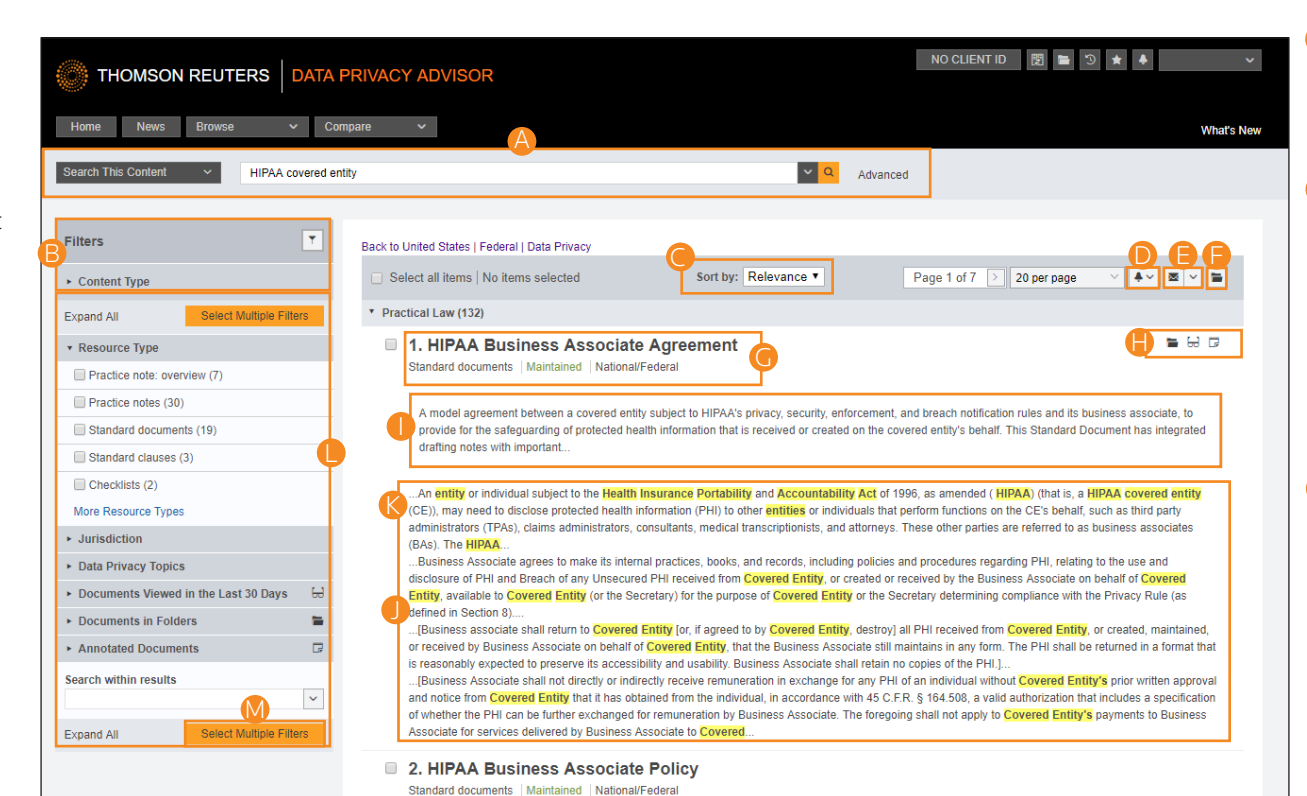

## Occument Title Quickly scan the document title and other relevant information dependent on the

content type.

**KeyCite Flags for US Law** alert you to when a US statute or regulation in a document has been negatively discussed or renumbered (P) or has been amended, repealed or superseded (P). KeyCite flags will be visible on the Results page when you select US *Statutes* or *Regulations* as the Content Type.

Image: 23-19-105. Exemption based on federal standards for privacy of individually identifiable health information--notice to commissioner required--rules

MT ST 33-19-105 | West's Montana Code Annotated | Title 33. Insurance and Insurance Companies

#### Research Icons

Indicates previous document activity: Note Added Previously viewed in the last 30 days Saved to folder.

#### Editorial Summary Some content displays

summaries provided by our attorney-editors.

Search Terms in Context Your search terms are highlighted in yellow.

## Snippets

Clicking a document snippet in a result list takes you directly to that section in the document.

#### Narrow with Filters

Depending on content, you will see filters for

- Resource Type
- Jurisdiction
- Data Privacy Topics
- Search within Results
- and more....

#### Select Multiple Filters Click to apply multiple filters simultaneously.

## **Viewing a Document**

results.

Once you view a document, you will find many features to help you with your research. Features will vary depending on the type of document you are viewing.

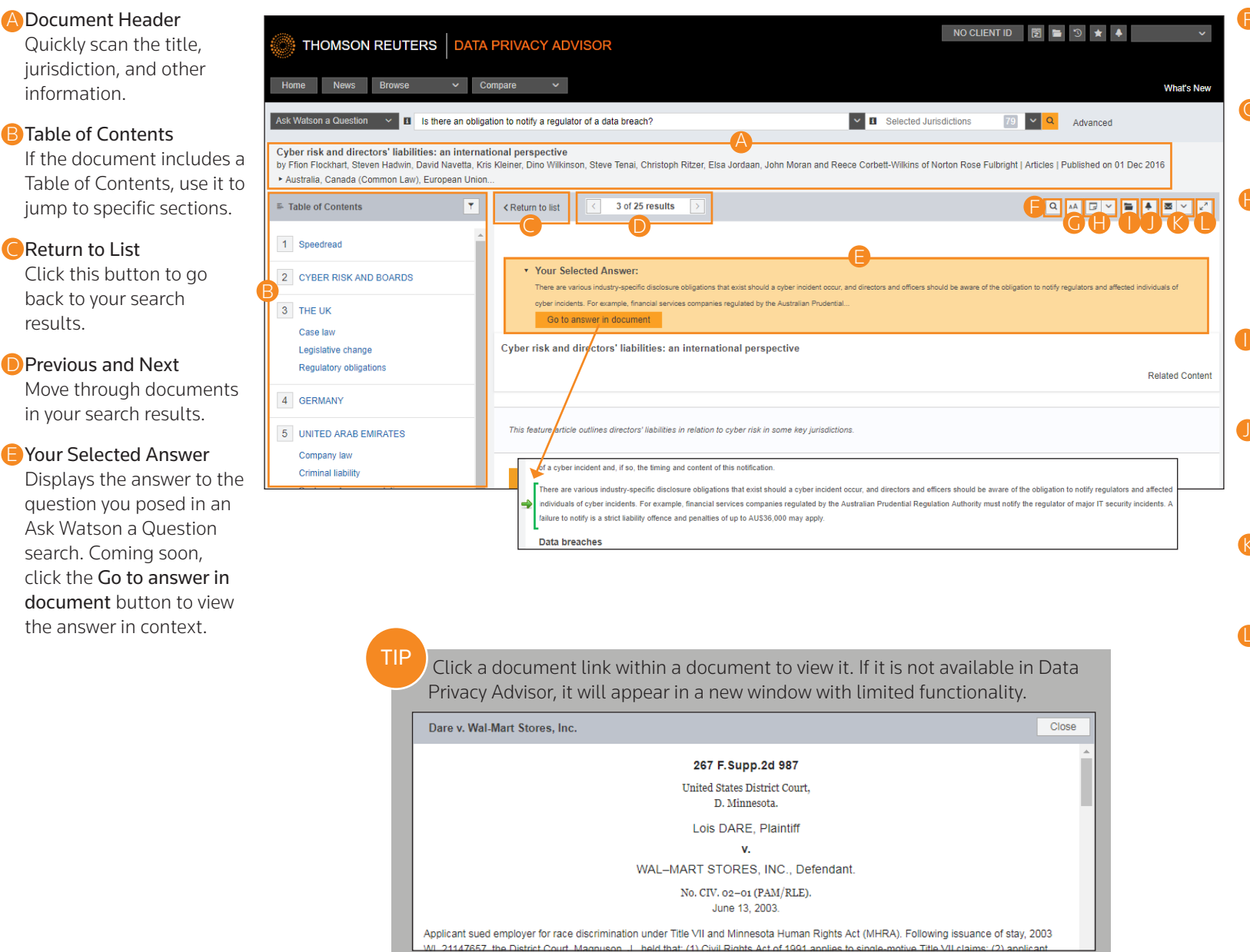

Search Document Text Search text in this document.

Options Adjust the document font styles, sizes, and margins

Add Document Note Add a note to the top of the document or hide notes you added previously.

Save to Folder Save the document to a folder.

Alerts Create an alert to be notified if this document is

Optimized Control Control C

updated.

Email, print, or download the document.

Full Screen Mode Expands the document view for easier reading.

## Workflow Tools

The workflow tools found on all document pages are designed to make your research easier. If you do not have the time to complete your research in one session, the workflow tools will help you pick up right where you left off.

## A Research Icons

Indicate previous document activity Previously viewed in the last 30 days. Saved to Folder Note Added

#### BSelected Text Menu

When you select text in a document, Data Privacy Advisor provides the following features:

#### Save to

Allows you to save selected text to a folder as a snippet. Clicking the snippet within the folder will return you to that place in the document.

#### • Add a Note

Allows you to add and share a note with colleagues.

#### • Highlight

Allows you to highlight text for later reference. You can also share highlighted text.

## Copy with Reference

Allows you to insert the correct citation and page number when you paste the copied text into another document.

## Add to Compare

Allows you to save the snippet for Text Compare and Jurisdiction Compare.

| THOMSON REUTERS DATA PRIVACY ADVISOR                                                                                                    | CLIENT A 🔞 🖿 🕉 🖈 🔺 🗸                                                                       |
|----------------------------------------------------------------------------------------------------|--------------------------------------------------------------------------------------------|
| Home News Browse V Compare V                                                                                                    | What's New                                                                                 |
| Ask Watson a Question V II What is a data controller?                                                                                                    | V I Selected Jurisdictions 54 V Q Advanced                                                 |
| s. 173 Assessment notices<br>United Kingdom   Coroners and Justice Act 2009 c. 25   UK ST 2009 c. 25 Pt 8 s. 173 (Approx. 7 pages)                                                                                                    |                                                                                            |
| < Return to list < 1 of 25 results >                                                                                                    |                                                                                            |
| <ul> <li>*41A Assessment notices</li> <li>(1) The Commissioner may serve a data controller within subsection (2) with a notice (in this Act referred to as an "assessment notice") for the p or is complying with the data protection principles.</li> <li>(2) A data controller is within this absection if the data controller is         <ul> <li>(a) a data controller is within this absection if the data controller is             </li> <li>(b) a government department.</li> <li>(c) a gubbic authority designated for the purposes of this section by an order made by the Secretary of State, or</li> </ul> </li> </ul> | surpose of enabling the Commissioner to defermine whether the data controller has complied |
| <ul> <li>(c) a person of a description designated for the purposes of this section by such an order</li> <li>(3) An assessment notice is a notice which requires the data controller to do all or any of the following         <ul> <li>(a) permit the Commissioner to enter any specified premises;</li> <li>(b) direct the Commissioner to any documents on the premises that are of a specified description</li> <li>(c) assist the Commissioner to view any information of a specified description that is capable of be</li></ul></li></ul>                                                                                   |                                                                                            |

## Checking US Citations in KeyCite

KeyCite<sup>®</sup>, the industry's most complete, accurate, and up-to-date citation service, verifies whether a statute, court rule, regulation, or select administrative decision is still good law. It is the only online citator to do so directly on the face of the document and on a result list.

## A KeyCite Status Flags

#### Checking US Statutes in KeyCite

- A red flag indicates the statute has been amended by a recent session law, repealed, superseded, or held unconstitutional or preempted in whole or in part.
- A yellow flag indicates that the statute has been renumbered or transferred by a recent session law; that an uncodified session law or proposed legislation affecting the statute is available; that the statute was limited on constitutional or preemption grounds or its validity was otherwise called into doubt; or that a prior version of the statute received negative treatment from a court.

Similar treatment is provided for court rules, regulations, and select administrative decisions.

#### BNegative Treatment

When applicable, a description and a link for the most negative treatment is available at the top of the document.

|   |                                                                         |                                                                   | ADVISOR                                                              |                                    | CLIEF                  | NT A 関 | <b>≥</b> 3 ★ ♦ | ~                   |
|---|-------------------------------------------------------------------------|-------------------------------------------------------------------|----------------------------------------------------------------------|------------------------------------|------------------------|--------|----------------|---------------------|
|   | Home News Browse                                                        | e 🗸 Compare                                                       | ~                                                                    |                                    |                        |        |                | What's New          |
| A | Search Using Keywords 🛛 🗸                                               | HIPAA covered entity                                              |                                                                      | × 1                                | Selected Jurisdictions | 68 🗸   | Q Advanced     |                     |
| ٦ | <b>§ 1320d-2. Standards for info</b><br>United States   Federal   42 U. | ormation transactions and da<br>.S.C.A. § 1320d-2   United States | a elements<br>Code Annotated   Title 42. The Public Health and       | Welfare   Effective: March 23, 201 | 10 (Approx. 9 pages)   |        |                |                     |
|   | Document Notes of Decision                                              | ons (15) Selected History (151)                                   | ✓ Selected Citing References (1,410) ✓ Cro                           | ss References (0)                  |                        |        |                | Powered by KeyCite. |
|   | < Return to list < 16 of 9                                              | 9,814 results > <                                                 | Original terms 🗸 🕥                                                   |                                    |                        | Go To  | Q 🗚 🕞 🖌 🖿      |                     |
|   |                                                                         |                                                                   |                                                                      |                                    |                        |        |                |                     |
|   | United States Code Annotated                                            |                                                                   |                                                                      |                                    |                        |        |                |                     |
| C | Unconstitutional or Preempted N                                         | legative Treatment Reconsidered by Florida                        | ex rel. Atty. Gen. v. U.S. Dept. of Health and Human Services   11th | Cir.(Fla.)   Aug. 12, 2011         |                        |        |                |                     |

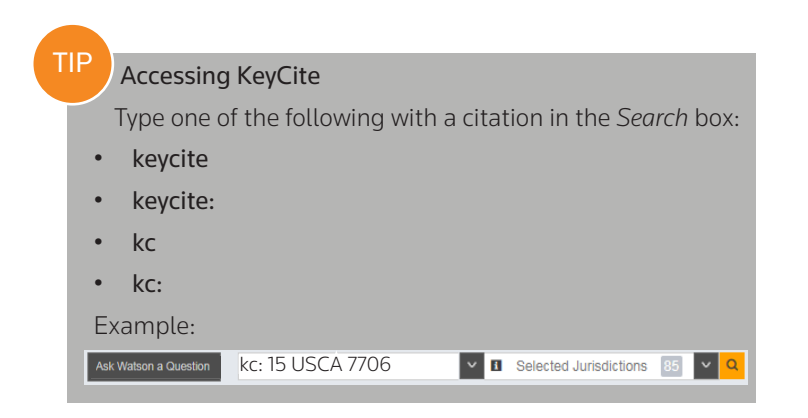

## Viewing Selected Citing References

For United States documents, KeyCite provides a list of statutes, regulations, administrative materials, secondary sources, and material from Practical Law that cites the document and ensures you are citing good law.

## Access Selected Citing References

To view documents that cite your document, click the **Selected Citing References** tab.

#### B Filter

To narrow the list of citing references, you can

- type terms in the *Search within results* box in the left column.
- click a document type in the left column, e.g., **Secondary Sources**. You can further narrow this list by selecting a filter under Narrow in the left column, such as Jurisdiction.

| THOMSON REUTERS                                                             | DATA PR                            | RIVACY ADVISOR                                                                                                    | CLIENT A        | 图 🖬 🗊 ★ 🔺    |                           |
|-----------------------------------------------------------------------------|------------------------------------|----------------------------------------------------------------------------------------------------|-----------------|--------------|---------------------------|
| Home News Browse                                                            | ✓ Compa                            | re 🗸                                                                                                    |                 |              | What's Ne                 |
| Ask Watson a Question 🗸 🖬 Is an                                             | organization req                   | uired to notify the regulator in California of a breach of personal information?                                                                                                    | urisdictions 54 | - Q Advanced |                           |
| § 1798.29. Agencies owning, licen<br>United States   California   West's Ar | nsing, or maint<br>nn.Cal.Civ.Code | aining computerized data including personal information; disclosure of se<br>§ 1798.29 _ West's Annotated California Codes   Civil Code   Effective: January 1, 2017 (Approx. 5 page                                                                                                    | es)             |              |                           |
| Document Notes of Decisions (0)                                             | Selected Histo                     | y (111) Selected Citing References (24) Cross References (8)                                                                                                    |                 |              | Powered by KeyCit         |
| Filters                                                                     | T Ke                               | Cite. Selected Citing References (24)                                                                                                    |                 |              | <b>= × ×</b>              |
| <ul> <li>Content Type</li> </ul>                                            |                                    |                                                                                                    |                 |              |                           |
| Statutes                                                                    | (1)                                | Select All No Items Selected 1 of 2 Pages 20 per page                                                                                                    |                 |              |                           |
| Administrative Decisions & Guidance                                         | (6)                                | Title                                                                                                    | Date 🔻          | NOD Topics   | Туре                      |
| Secondary Sources                                                           | (10)                               | 1. State Data Breach Laws Agency Notice Requirements Chart: Overview<br>2013 WL 3719650                                                                                                    | _               | -            | Practical Law             |
| Practical Law                                                               | (7)                                | 2. US Privacy and Data Security Law: Overview                                                                                                    | _               | -            | Practical Law             |
| All Results                                                                 | (24)                               | 2013 WL 4861951+                                                                                                    |                 |              |                           |
| Select Multiple F                                                           | ilters                             | 3. California Privacy and Data Security Law: Overview<br>2015 WL 597376+                                                                                                    | _               | -            | Practical Law             |
| Search within results                                                       | ~                                  | 4. Student Privacy: Education Service Provider Requirements<br>2015 WL 9308177                                                                                                    | _               | -            | Practical Law             |
| Choose a content type under "VIEW" to see                                   | filtering                          | 5. Data Breach Notification Laws: California<br>2015 WL 4522841+                                                                                                    | _               | -            | Practical Law             |
| options                                                                     |                                    | 6. Information Security & Privacy: A Practical Guide to Fed, State & Int'l Law s 25:70, Notice<br>of security breaches                                                                                                    | 2018            | -            | Other Secondary<br>Source |
|                                                                             |                                    | California was the first state to require notice of data security incidents by enacting section 1798.82 of the Civil Code, which became effective July 1, 2003. As has been shown by                                                                                                    |                 |              |                           |
|                                                                             |                                    | PII of other states and includes medical information(6) and health insurance information (7 1<br>State agencies are also subject to these notice requirements under Cat. Ctv. Code § 1798.29 2<br>For purposes of this section, "personal information" means an individual's first name or first initial<br>and last name in |                 |              |                           |
|                                                                             |                                    | <ol> <li>Information Security &amp; Privacy: A Practical Guide to Fed, State &amp; Int'i Law s 25:80, State<br/>agency notice law-Notice of security breaches</li> </ol>                                                                                                    | 2018            | -            | Other Secondar<br>Source  |
|                                                                             |                                    | Any agency that owns or licenses computerized data that includes personal information must<br>disclose any breach of the security of the system following discovery or notification of                                                                                                    |                 |              |                           |
|                                                                             |                                    | information. (6) Information or data collected through the use or operation of an automated<br>license plate recognition system, as defined in section 1798.99.05. Cal. Civ. Code § 1798.29(g)<br>(§)For purpose of this section, "personal information" does not include publicly available                                 |                 |              |                           |

## **Text Compare**

Use Text Compare to view the differences between any two snippets of text from documents available on Data Privacy Advisor.

## A Select and Save Text Snippets

Highlight a snippet of text and select *Add* to *Compare*. Enter a *Text Name* and click Save.

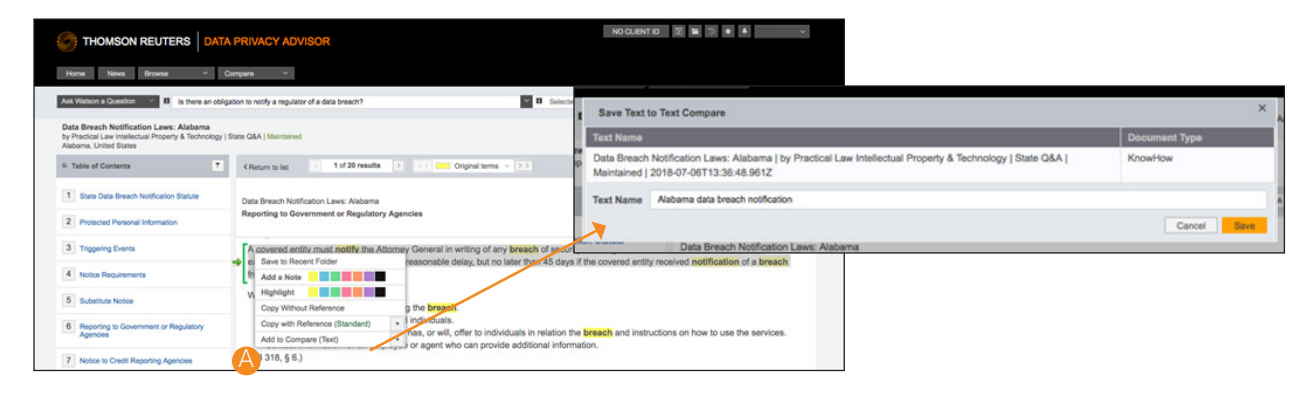

## B The Text Compare Page

Access the Text Compare page by clicking the **Text Compare** button in the top right.

#### View Snippets

On the Text Compare page, all snippets you have created are displayed. Click the **Pencil** icon next to a snippet to edit its name. Click a snippet link to view the text of that snippet. View saved comparisons by clicking the **Saved Comparisons** link. You can have up to 25 comparisons saved.

#### Upload Custom Text

Under Saved Text, you can enter your own snippet to include in a text compare.

#### Create a Comparison

On the Text Compare page, select two saved snippets to compare and click the **View comparison** button.

#### Compare Texts

A visualization that summarizes the comparison will appear.

- Use the drop-down to select and view other text comparisons.
- Click the arrows button to switch the order of the snippets.
- Click the Save or Delivery buttons to save, email, print, or download the comparison.

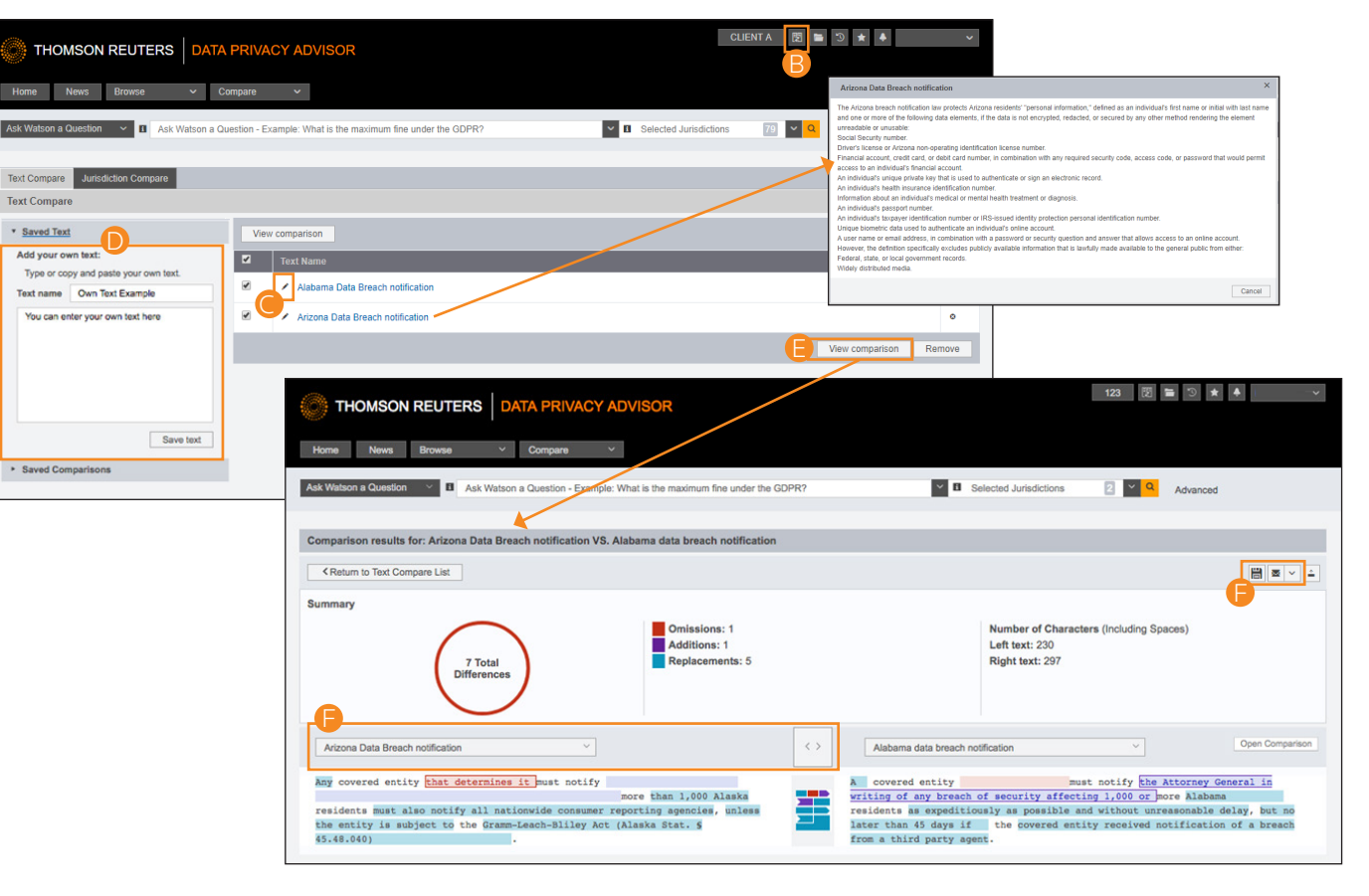

## **Jurisdiction Compare**

Use Jurisdiction Compare to directly compare answers to data privacy research questions across jurisdictions. On the Home page, click **Compare Jurisdictions** or select **Compare Jurisdictions** in the **Compare** drop-down to get started.

Note: This feature is currently in BETA. More jurisdictions will be added in future.

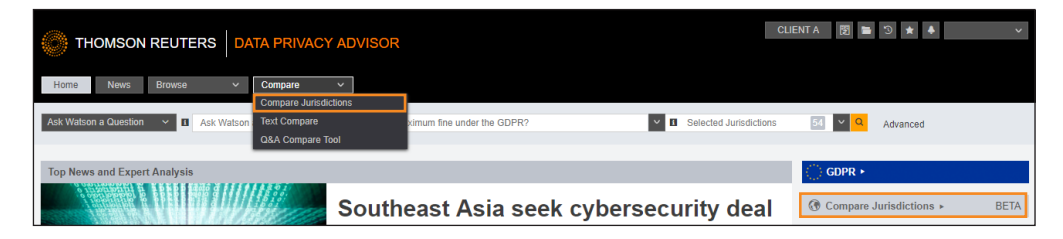

#### Ask Your Question

Enter a question in which you want to research and explore across jurisdictions. Select jurisdictions in the *Selected Jurisdictions* drop-down. Click the **View Saved Comparisons** link to see comparisons you have previously saved.

## **2**Select a Primary Answer

Click the **Compare** button underneath the answer you want to compare.

|                                                     | DATA PRIVACY ADVISOR                               | CLIENT                                                                      |                        |
|-----------------------------------------------------|----------------------------------------------------|-----------------------------------------------------------------------------|------------------------|
| Home News Browse                                    | ~ Compare ~                                        |                                                                             | What's New             |
| BETA:<br>Compare Jurisdictions is a Beta feature th | at allows a user to ask a natural language questic | on to IBM Watson and compare similar answer responses across jurisdictions. |                        |
| 1Ask your question                                  | 2 Select a Primary Answer                          | 3 Select additional jurisdictions and answers to compare                    | 4 Compare in a matrix  |
| Enter your question to compare answers a            | cross jurisdictions                                | V 3 Selected Jurisdictions 71 V Q                                           | View Saved Comparisons |

| THOMSON REUTERS                                  | DATA       | PRIVACY ADVISOR                                                                                                    |                                                                                                    | CLIENT A                                                 | 2 ∎ 3 ★ ♦                                                                                  | ~         |
|--------------------------------------------------|------------|----------------------------------------------------------------------------------------------------|----------------------------------------------------------------------------------------------------|----------------------------------------------------------|--------------------------------------------------------------------------------------------|-----------|
| Home News Browse                                 | ~ C        | ompare V                                                                                                    |                                                                                                    |                                                          |                                                                                            |           |
| BETA:<br>Compare Jurisdictions is a Beta feature | that allow | s a user to ask a natural language questi                                                                                             | on to IBM Watson and compare similar answer responses across jurisdict                                                                                                    | tions.                                                   |                                                                                            |           |
| 1 Ask your question                              | 2 Select   | t a Primary Answer                                                                                                    | 3 Select additional jurisdictions and answers to compare                                                                                                    |                                                          | 4 Compare in a matrix                                                                      |           |
| You asked: What are data r                       | notificati | ion requirements?                                                                                                    |                                                                                                    |                                                          |                                                                                            |           |
| Filters                                          | ۲          | <ul> <li>[+] Canada (50)</li> </ul>                                                                                                   |                                                                                                    |                                                          |                                                                                            |           |
| Expand All Select Multiple                       | Filters    | European Union (50)                                                                                                    |                                                                                                    |                                                          |                                                                                            |           |
| <ul> <li>Content Type By Country</li> </ul>      |            | Ireland (50)                                                                                                    |                                                                                                    |                                                          |                                                                                            |           |
| <ul> <li>Jurisdiction</li> </ul>                 |            | United Kingdom (50)                                                                                                    |                                                                                                    |                                                          |                                                                                            |           |
| Data Privacy Topics                              |            | <ul> <li>United States (50)</li> </ul>                                                                                                |                                                                                                    |                                                          |                                                                                            |           |
| Confidence Rating                                |            | United States Statutes View all                                                                                                    | 25                                                                                                    |                                                          |                                                                                            |           |
| Documents Viewed in the Last 30 Day              | /s ಱ       | Rate this answer 🔞 🦷                                                                                                    |                                                                                                    |                                                          |                                                                                            |           |
| Documents in Folders                             | -          | 603A.220. Disclosur                                                                                                    | e of breach of security of system data; methods (                                                                                                    | of disclo                                                | sure                                                                                       |           |
| Annotated Documents                              | G          | NV ST 603A.220 West's Nevada                                                                                                    | Revised Statutes Annotated   Title 52. Trade Regulations and Practices (Chapt                                                                                                    | ters 597-612)                                            |                                                                                            |           |
| Expand All Select Multiple                       | Filters    | <ol> <li>A data collector which: (a) Ma<br/>is otherwise consistent with the tim<br/>collector notifies subject persons in</li> </ol> | intains its own notification policies and procedures as part of an information sec<br>ing requirements of this section shall be deemed to be in compliance with the n<br>accordance with its policies and procedures in the event of a breach of the sec | urity policy for<br>rotification req<br>curity of the sy | r the treatment of personal informa<br>juirements of this section if the de<br>ystem data. | tion that |

## **Jurisdiction Compare (continued)**

#### Select Additional Answers

Select additional jurisdictions in the *Selected Jurisdictions* drop-down. Select the check boxes for relevant answers and click the Add to Selection button. Those answers will move to the left column. You can add as many jurisdictions as desired to display more answers to compare.

#### 4 Save and Deliver Comparisons

Click the Save icon to save the comparison. Click the **Download** icon to download an Excel file with the selected answers.

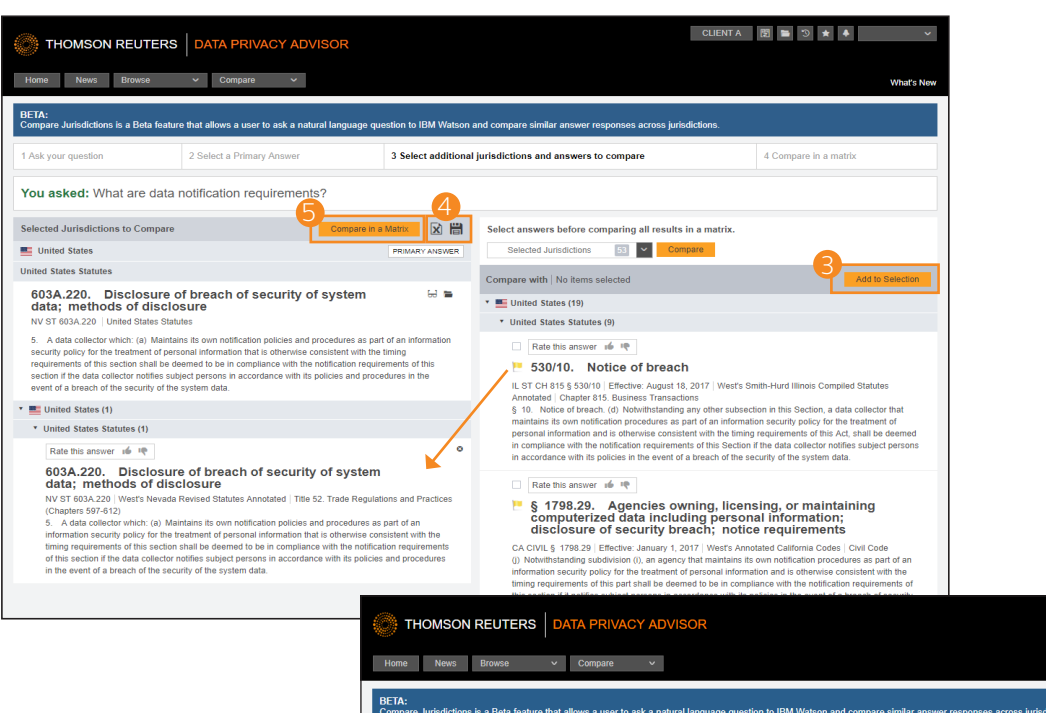

## 5 Compare in a Matrix

Click the **Compare in a Matrix** button. Your selected answers will appear in a matrix where you can easily compare them.

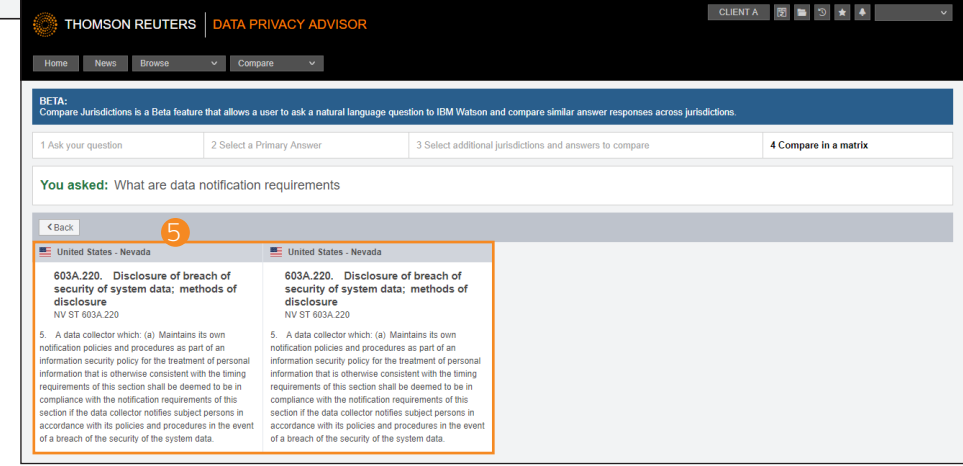

#### 6 View Saved Comparisons

Click the **Jurisdiction Compare** button to view your saved comparisons. You can view each comparison as a **comparison** (step 3) or in a **matrix** (step 4). Click the **Start a new comparison** button to add a create a new comparison.

|                                                                                                    |                       | CLIENTA 関 🖺 🕉 ★ 🗍   | ~            |
|----------------------------------------------------------------------------------------------------|-----------------------|---------------------|--------------|
| Home News Browse V Compare V                                                                        |                       |                     | What's New   |
| Ack Watson a Question 🗸 🛛 Ask Watson a Question - Example: What is the maximum fine under the GDPR? | Selected Jurisdiction | ons 79 🗸 Q Advanced |              |
| Text Compare Jurisdiction Compare                                                                   |                       |                     |              |
| Starts a new comparison                                                                             |                       |                     |              |
| Comparison Name                                                                                     |                       | Date Saved          |              |
| Data Notification Requirements comparison                                                           | comparison   matrix   | 2018/09/05          | 0            |
|                                                                                                    |                       | Start a nev         | v comparison |

## **Document Delivery**

If you need a copy of a document, Data Privacy Advisor offers multiple options for document delivery. Documents, snippets, and result lists can be emailed, printed, or downloaded from nearly every page in Data Privacy Advisor. Documents can also be saved to a folder.

## A Delivery Icon

The last delivery method you used is displayed. The default method is email.

## B Delivery Options

Deliver full text documents, with or without notes and highlighting, or lists from a result page. Click a tab to modify the format of your delivered document. Options vary based on the documents you want to deliver and the delivery method you select.

| THOMSON REUT                                                        | ERS DATA               | PRIVACY ADVISC            | IR                      |                                |                                     | CLI                       | NTA 関          | ۳     | * 4   |            |
|---------------------------------------------------------------------|------------------------|---------------------------|-------------------------|--------------------------------|-------------------------------------|---------------------------|----------------|-------|-------|------------|
| Home News Browse                                                    | ~ Co                   | mpare 🗸                   |                         |                                |                                     |                           |                |       |       | What's I   |
| Ask Watson a Question 🗸 🕯                                           | What kind of com       | nunications does CASL app | ily to?                 |                                | Sele                                | acted Jurisdictions       | 54 🗸           | Q Adv | anced |            |
| § 2:28.Purpose and scope<br>Multinational   Int'l. Information Secu | urity & Privacy § 2:28 | Information Security and  | Privacy: A Guide to Int | ernational Law and Comp        | iance   Introduction to Glob        | al Privacy Laws (App      | orox. 2 pages) |       |       |            |
|                                                                     | ۲                      | < Return to list          | < 1 of 8,429 re:        | sults > << Hid                 | e Highlights 🤍 🖂                    | C Reading Mod             | e <§>          | Q AA  | 3 -   |            |
|                                                                     | View Full TOC          |                           |                         |                                |                                     |                           |                |       | -     | Email      |
| Author's Introduction and Preface                                   | to the 2018            |                           |                         | Int'l. Informati               | on Security & Priv                  | vacy § 2: 28              |                |       |       | 🛓 Download |
|                                                                     |                        |                           |                         | Information Security and Priva | cy: A Guide to International Law an | nd Compliance   June 2018 | Update         |       |       |            |

| THOMSON REUTERS DATA PRIVACY                                               | Email This Document                                                | ;                                            | CLIENT A 团 ■ 3 ★ ♦         |
|----------------------------------------------------------------------------|--------------------------------------------------------------------|----------------------------------------------|----------------------------|
| Home News Browse 🗸 Compare                                                 | Recipients Layout and Limits                                       |                                              | What's New                 |
|                                                                            | То                                                                 | What to Deliver                              |                            |
| Ask Watson a Question Y U What kind of communications do                   | e (separate multiple email addresses with a<br>comma or semicolon) | Only pages with terms                        | urisdictions 54 C Advanced |
| § 2:28.Purpose and scope                                                   |                                                                    | Format                                       | -                          |
| Multinational   Int'l. Information Security & Privacy § 2:28   Information | S Cc                                                               | Word Processor (RTF) •                       | acy Laws (Approx. 2 pages) |
| E Table of Contents                                                        | nu                                                                 |                                              |                            |
| View Full TOC                                                              | Subject                                                            |                                              |                            |
|                                                                            | Data Privacy Advisor - § 2:28.Purpose :                            |                                              |                            |
| Author's Introduction and Preface to the 2018<br>Edition                   | Email Note                                                         |                                              | j 2: 28                    |
| About the Author                                                           | optional notes                                                     |                                              | iliance   June 2018 Update |
| Part I. Introduction to Global Privacy Laws                                |                                                                    |                                              |                            |
| Chapter 1. Introduction                                                    |                                                                    | Cancel Email                                 |                            |
| Chapter 2. EU Directives                                                   |                                                                    | C. Directive on Privacy and Electronic Commu | unications                 |

TIP

To set the default delivery format and other delivery options, click **Preferences** at the bottom of any page, then click the **Delivery** tab.

## Folders

Documents that you add to your folders are saved on Data Privacy Advisor for as long as you choose. Click **Folders** at the top of any page to display the Folders page.

Hover over the **Folders** icon to see your research folders and recently added documents. Click it to go to the Folders page.

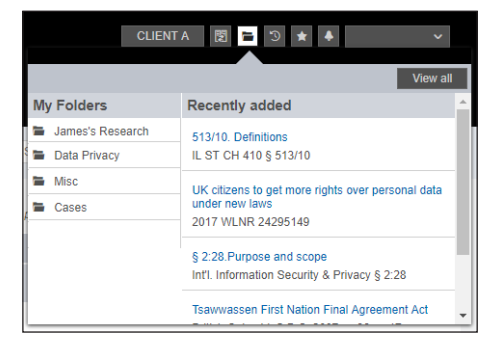

## A Folders

Create, manage, and navigate your folders.

## BNew

You can create as many folders as you need.

## Options

Copy, move, rename, delete, export, upload, export, or share.

#### Share Folder

Share folders and research with your contacts.

## Copy or Move

Copy or move contents of the folder.

## Deliver

Email, print, or download.

## Oelete

Deleting items moves them to the Trash. Items are not completely deleted unless you empty the Trash.

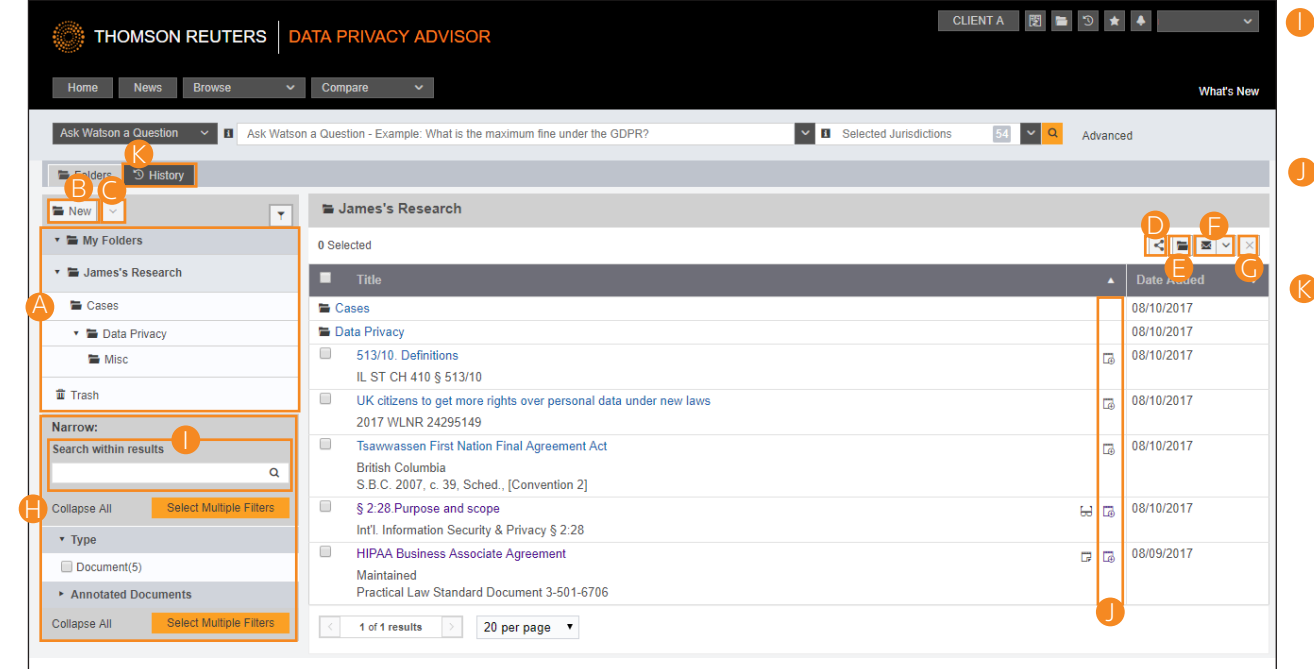

## Harrow

Sort and filter your folders to find what you are looking for quickly and easily.

## Search within Results

Search for documents and snippets within your folders.

#### Add a Description

Add a description to the document or folder.

## K History

View documents you have viewed and searches you have conducted and their details.

## History

Return to previous research quickly and easily with History. Your research history on Data Privacy Advisor is automatically saved for one year, and includes all document views and searches.

## A Recent Documents and Recent Searches

Hover over **History** to see your five most recent documents and five most recent searches. Click it to go to the History page.

## B Complete History

Click **History** at the top of any page to view your complete history from the past 12 months.

## Search within Results

Search within your history or use filters to find specific documents.

|                                                                                                | TA PRIVACY AD            | /ISOR                                                                                 | CLIENT                                                                                                 |                               | 🌲 James Hakala 🗸       |                           |
|------------------------------------------------------------------------------------------------|--------------------------|---------------------------------------------------------------------------------------|----------------------------------------------------------------------------------------------------|-------------------------------|------------------------|---------------------------|
| Home News Browse 🗸                                                                             | Compare 🗸                |                                                                                       | Recent Documents View :                                                                                |                               | ecent Searches View    | O View All History<br>all |
| Ask Watson a Question Y I Ask Watson                                                           | a Question - Example: Wh | at is the maximum fine under the GDPR?                                                | § 2:28.Purpose and scope<br>Int'l. Information Security & Priva                                        | acy § 2:28                    | is phantom debt? (283) |                           |
| Folders <sup>•</sup> ) History       Documents     Searches       All History     Y       Date | History: All Histor      | y B                                                                                   | \$ 1798.29. Agencies owning,<br>maintaining computerized da<br>personal informat<br>CA CIVIL § 1798.29 | licensing, or<br>ta including |                        |                           |
| Today (22)                                                                                     | Event 🔺                  | Description                                                                           | § 1320d-2. Standards for info<br>transactions and data element                                         | rmation                       |                        |                           |
| Last 7 Days (40)                                                                               | Search                   | 74 FR 58539-1 (925)                                                                   | 42 USCA § 1320d-2                                                                                      |                               |                        |                           |
| Last 30 Days (40)                                                                              | Document View            | Tata Communications' Srinivasan CR on managing digital risks                          | s. 173 Assessment notices                                                                              |                               |                        |                           |
| All (118)                                                                                      |                          | 2017 WLNR 27193674                                                                    | UK ST 2009 c. 25 Pt 8 s. 173                                                                           | *                             |                        |                           |
| All Dates Before                                                                               | Document View            | Privacy Shield review set for next week as companies turn their<br>2017 WLNR 28299045 | focus to EU's GDPR                                                                                     | 09/15/2017 9:21 AM            | ACM-0001               |                           |
| All Dates After                                                                                | Search                   | HIPAA covered entity (732)                                                            |                                                                                                    | 09/15/2017 9:48 AM            | ACM-0001               |                           |
| Specific Date                                                                                  | Document View            | Board Resolutions: Appointing HIPAA Privacy and Security Office                       | er                                                                                                    | 09/15/2017 9:49 AM            | NO CLIENT ID           |                           |
| Date Range                                                                                     |                          | Maintained<br>Practical Law Standard Clauses 0-502-5062                               |                                                                                                    |                               |                        |                           |
| Narrow:<br>Search within results                                                               | 1 of 6 results           | > 20 per page •                                                                       |                                                                                                    |                               |                        |                           |
| Collapse All Select Multiple Filters                                                           |                          |                                                                                       |                                                                                                    |                               |                        |                           |
| <ul> <li>Client ID</li> </ul>                                                                  |                          |                                                                                       |                                                                                                    |                               |                        |                           |
| ► Event                                                                                        |                          |                                                                                       |                                                                                                    |                               |                        |                           |
| Collapse All Select Multiple Filters                                                           |                          |                                                                                       |                                                                                                    |                               |                        |                           |

## TIP

Clicking **History** is the quickest way to pick up where you left off during your previous Data Privacy Advisor session. The most recent sessions are at the top of the list.

## **Favorites**

View and sort frequently used content sets in Favorites.

## A Quick Access

Hover over **Favorites** to see your frequently used favorites. Click it to go to the Favorites page.

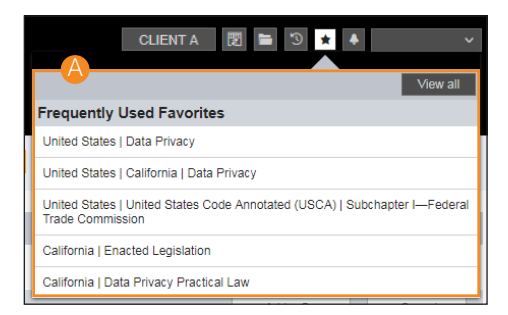

## BOrganize

Add groups of favorites and sort your content sets for easier access.

## Search Content Sets

Select check boxes and then enter a search query in the *Search* box to search in that content set. Click a content set to view it.

| THOMSON REUTERS DATA PRIVACY ADVISOR                                                                          | CLIENTA 🔂 🖿 🗅 🖈 🗍 🗸                                 |
|----------------------------------------------------------------------------------------------------|-----------------------------------------------------|
| Home News Browse Y Compare Y                                                                                  |                                                     |
| Ask Walson a Question Selected Favorites                                                                      | V I Selected Jurisdictions 55 V Q                   |
|                                                                                                    |                                                     |
| ★ Favorites                                                                                                   |                                                     |
| Modify, rename and delete your favorites. Select individual favorites and use the global search to search acr | ross those topics.                                  |
|                                                                                                    | + Add a Group / Organize                            |
| My Favorites                                                                                                  | Frequently Used Items                               |
| United States   California   Data Privacy                                                                     | United States   Federal   Data Privacy              |
| California   Enacted Legislation                                                                              | European Union   Data Privacy                       |
| United States   United States Code Annotated (USCA)   Subchapter I—Federal Trade Commission                   | United States   United States Code Annotated (USCA) |
| California   Data Privacy Practical Law                                                                       | United States   Alabama   Data Privacy              |
| United States   Federal Agency News Releases                                                                  | Canada   Federal   Data Privacy                     |
| United States   Data Privacy                                                                                  |                                                     |
|                                                                                                    |                                                     |

## Alerts

Alerts help you keep current on recent developments. Add a **Data Privacy Advisor Alert** to run your searches on a regular basis so you can stay up-to-date on news and legal developments.

#### A Quick Access

Hover over **Alerts** to see your recent alerts. Click it to go to the Alerts page.

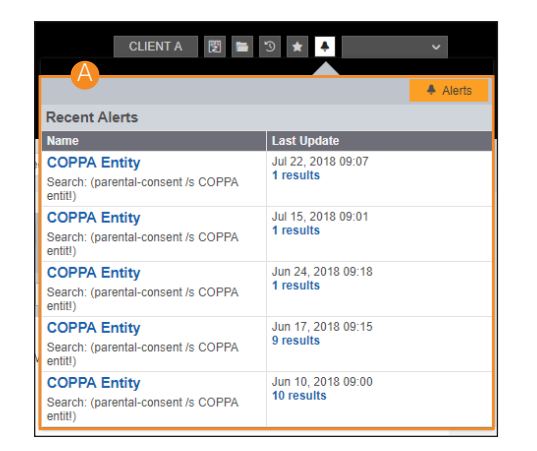

## Creating an Alert

Click Create Alert, then click Data Privacy Advisor Alert on the menu.

## • Viewing Your Alerts

Filter alerts by group, status, client or program, and recipients.

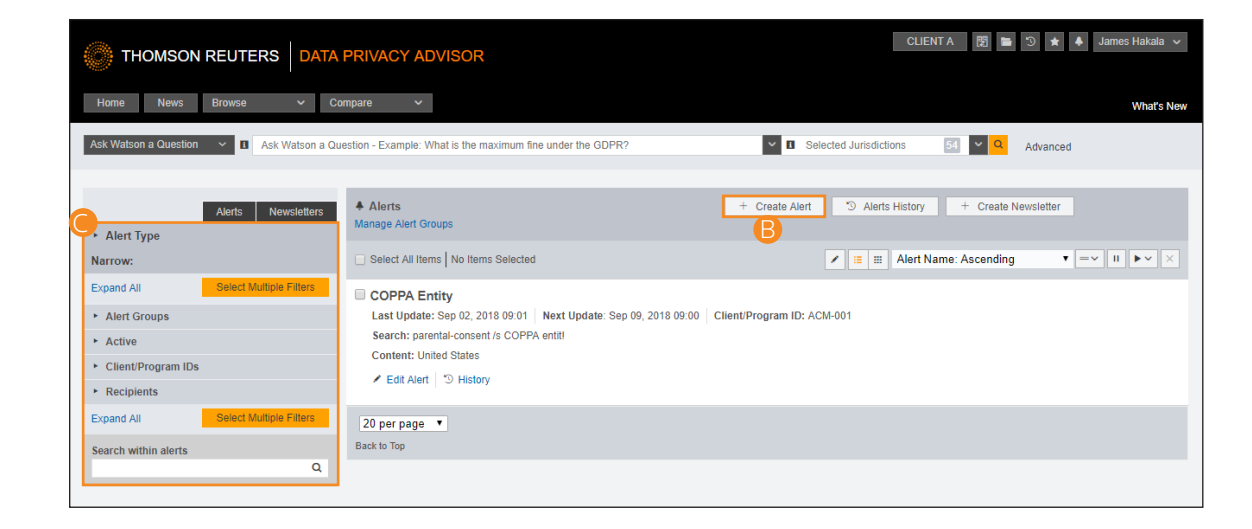

## **Daily Bulletin**

Subscribe to Data Privacy Advisor's Daily Bulletin to receive a summary of notable global developments via email.

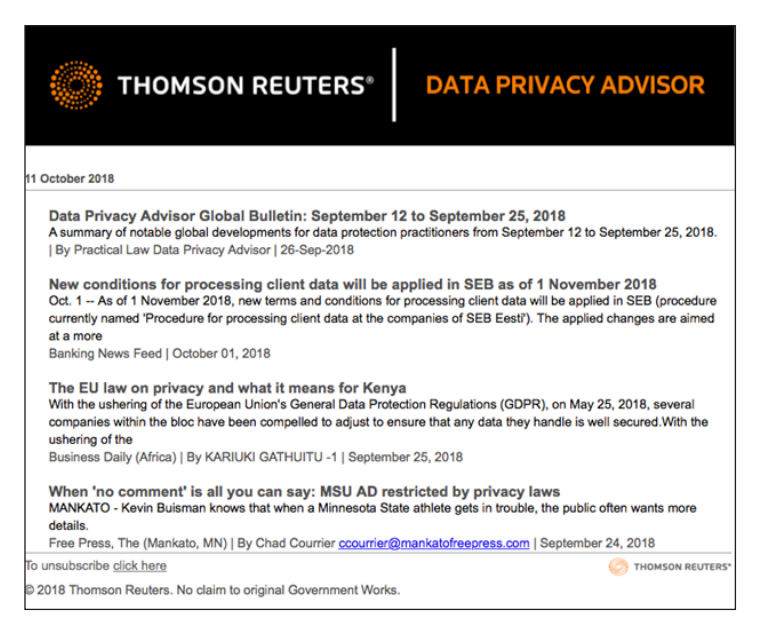

#### ASubscribe

Upon signing in, a window will display asking you to subscribe. Click the **Yes** radio button and then click **Submit**. You can also subscribe and unsubscribe in Preferences.

| Daily Bulletin                                                                                                    |                                                                                                    |
|----------------------------------------------------------------------------------------------------|----------------------------------------------------------------------------------------------------|
| As part of our commitment to providing privacy<br>specialists with recent developments, Data Privacy<br>Advisor offers a free Daily Bulletin.                                                                                                    | THOMSON REUTERS® DATA PRIVACY ADVISOR                                                                                                    |
| Our team of attorney editors will select important<br>updates and developments from leading privacy<br>experts and other sources to aid in understanding the<br>global privacy landscape and the impact to privacy<br>programs.<br>Sign up for the Daily Bulletin<br>(This can be changed in Preferences anytime)<br>Yes No Submit | 28 September 2018  Voya Pays \$1 Million to Settle SEC's Charges Under Red Flags and Safeguards Rules  On September 26, 2018, the SEC issued a press release announcing a \$1 million settlement with broker-dealer and investment advisor Voya Financial Advisors, inc. The SEC charged Voya with violations of the Safeguards Rule a, Dractical Law Intellectual Property & Technology [28-Sep-2018  Modifications to The Regulation on Cybersecurity in The Financial Advisors, inc. The SEC charged Voya with violations of the Safeguards Rule Bo September 26, 2018, the SEC issued a press release announcing a \$1 million settlement with broker-dealer and investment advisor Voya Financial Advisors, inc. The SEC charged Voya with violations of the Safeguards Rule Bo September 26, 2018, the SEC issued a press release announcing a \$1 million settlement with broker-dealer and investment advisor Voya Financial Advisors, inc. The SEC charged Voya with violations of the Safeguards Rule Bo September 26, 2018, the SEC issued a press release announcing a \$1 million settlement with broker-dealer and investment advisor Voya Financial Advisors, inc. The SEC charged Voya with violations of the Safeguards Rule Bo Safeguard Bo Bo Bo Bo Bo Bo Bo Bo Bo Bo Bo Bo Bo |
|                                                                                                    |                                                                                                    |

## Preferences

You can customize aspects of your Data Privacy Advisor research session using the Preferences page.

## Accessing Preferences

To access the Preferences page, click **Preferences** at the bottom of any page.

#### B Delivery Preferences

Set the default document format, file type, layout, and included content.

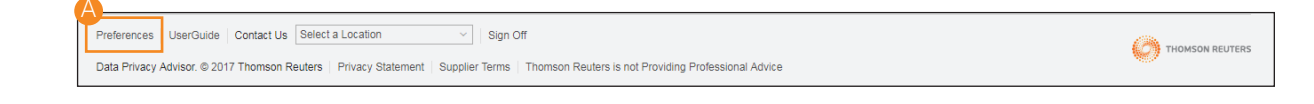

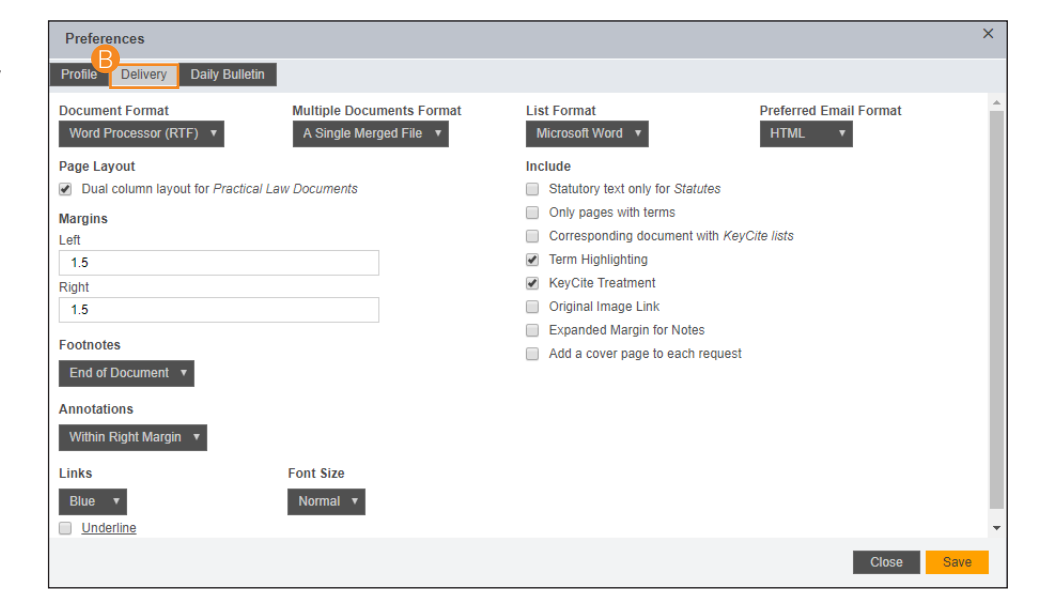

## Oaily Bulletin

Subscribe or unsubscribe to Data Privacy Advisor's Daily Bulletin.

| Preferences                                                                                                    |  |
|----------------------------------------------------------------------------------------------------|--|
| Profile Delivery Daily Bulletin                                                                                                    |  |
| As part of our commitment to providing privacy specialists with recent developments, Data Privacy Advisor offers a free Daily Bulletin.                                                                             |  |
| Our team of attorney editors will select important updates and developments from leading privacy experts and other sources to aid in understanding the global privacy landscape and the impact to privacy programs. |  |
| Subscribe (Free)                                                                                                    |  |
| ◯ Yes ⊛ No                                                                                                    |  |
| Close Save                                                                                                    |  |

## **System Requirements**

To get the fastest, most reliable performance with Data Privacy Advisor, make sure your computer meets the system requirements and you are using an updated browser.

You will need the following to operate Data Privacy Advisor:

## SUPPORTED OPERATING SYSTEMS

- Windows 7, 8.1, and Windows 10
- Windows Vista®
- Mac® OS 10.5 or later

## **INTERNET BROWSER**

- Internet Explorer 11 or later (Windows only)
- Mozilla Firefox current version or Extended Support Release Version
- Safari 5.0 or later
- Chrome current version

## **OTHER REQUIREMENTS**

- 1024 x 768 or higher screen resolution
- Adobe Acrobat Reader 9.0 or later (some print functionality is lost with older versions)
- Adobe Flash

LOOKING FOR MORE INFORMATION?

Data Privacy Advisor is available on the Web at dataprivacyadvisor.thomsonreuters.com.

For assistance using Data Privacy Advisor, call 1-888-533-6402 (USA and Canada) or 0800 023 2623 (UK).

© 2019 Thomson Reuters S052371/01-19 The trademarks used herein are the trademarks of their respective owners. West trademarks are owned by West Publishing Corporation.

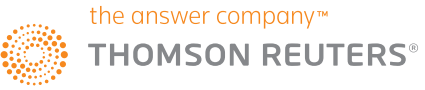